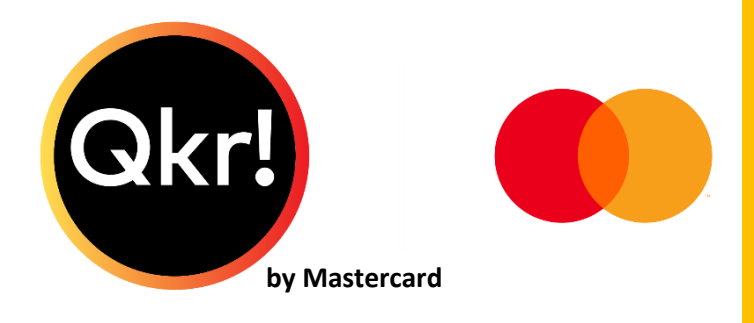

# Qkr Instructions and Tips

March 2020

|                                 | •                                                    | ec                   |
|---------------------------------|------------------------------------------------------|----------------------|
| ∝ Optu<br>×                     | s 중 3:51 pm<br><b>Order No</b><br>Ardeer South Prima | *∎<br>ny School ℃    |
| cam                             | Year 6 Camp<br>Camps                                 |                      |
| Choose<br>cart. <mark>Re</mark> | your child before addin<br>ad More.                  | g the product to the |
|                                 | NT OPTIONS (SELECT                                   | 1)<br>+\$50.00       |
| ŏ                               | instalment 1                                         | +\$100.00            |
| ŏ                               | nstalment 2                                          | +\$100.00            |
|                                 | Balance                                              | +\$200.00            |
| 0                               | Full Payment                                         | +\$250.00            |
| -                               | <b>1 +</b> ITEN                                      | TOTAL: \$250.00      |
|                                 | Add To C                                             | art                  |
|                                 | 0                                                    |                      |

## Instructions and Tips-The Basics

| Content                                                                       |
|-------------------------------------------------------------------------------|
| STORE MANAGER (The process)6                                                  |
| Customer View of App6                                                         |
| DEPARTMENTS                                                                   |
| Descriptions7                                                                 |
| MENUS                                                                         |
| View Products in a Menu8                                                      |
| Create a New Menu9                                                            |
| Show/Hide Menus10                                                             |
| Reordering Departments, Menus, Categories and Products displayed on the app11 |
| PRODUCTS                                                                      |
| Categories13                                                                  |
| Create a Product14                                                            |
| Category- Select, Create or Edit a category15                                 |
| STOCK CONTROL                                                                 |
| PRODUCT SETTINGS                                                              |
| OPTION SETS                                                                   |
| Create an Option Set17                                                        |
| Single Yes/No Option                                                          |
| List of Options (Single Option only)18                                        |
| List of Options-Multiple Options19                                            |
| Payment Amount Options20                                                      |
| Hiding an Option within an Option Set21                                       |
| Hiding an Option within an Option Set21                                       |
| VARIANTS22                                                                    |
| ADDING THE PRODUCT TO THE MENU24                                              |

| HIDE A DEPARTMENT/MENU/PRODUCT                                              | 24      |
|-----------------------------------------------------------------------------|---------|
| CATEGORISE THE PRODUCT                                                      | 26      |
| INTEGRATING QKR WITH SCHOOL FINANCIAL SYSTEMS                               | 26      |
| Create a Product for a general purpose that has no specific cost (Example-G | Jeneral |
| Purpose Product)                                                            | 28      |
| PRODUCT SETTINGS                                                            | 29      |
| CUSTOMIZE                                                                   |         |
| Product-Availability                                                        |         |
| Adding Forms                                                                |         |
| Notifications                                                               |         |
| Push Notifications                                                          |         |
| Sending a Push Notification after the Push Notification is no longer active |         |
| Email Notification                                                          |         |
| Order Restrictions                                                          |         |
| REPORTS                                                                     |         |
| Transaction Reports                                                         |         |
| View a Transaction Report                                                   |         |
| Schedule a Transaction Report                                               |         |
| Sticker Reports                                                             |         |
| Tally Reports                                                               |         |
| Accountancy                                                                 |         |
| Reports (Transaction)                                                       |         |
| View Report                                                                 |         |
| Schedule a Report                                                           | 41      |
| Suspend a Report                                                            |         |
| COMMUNICATIONS                                                              |         |
| ACCOUNTING                                                                  |         |
| Debtor ID (Family Number)                                                   |         |
| Hide registrations with no matching reference number                        | 45      |
|                                                                             |         |

| Attaching Bpay reference number to Non-Matches                 | 45 |
|----------------------------------------------------------------|----|
| Qkr! SETTINGS                                                  | 46 |
| Viewing Receipts                                               | 47 |
| Viewing receipts on your phone                                 | 47 |
| Cancelling an order                                            | 47 |
| CREATING FORMS                                                 | 49 |
| Save And View                                                  | 52 |
| Attaching the form to a product                                | 52 |
| Removing a Form                                                | 54 |
| Generate PDF                                                   | 54 |
| View Data                                                      | 56 |
| MANAGEMENT                                                     | 57 |
| Create a new user to access the Store Manager (Administration) | 57 |
| Delete a User Manager                                          | 57 |
| PROFILE MANAGEMENT                                             | 58 |
| Editing a Profile                                              | 58 |
| Adding a Profile                                               | 58 |
| Commencing a New Year                                          | 58 |
| Support                                                        | 59 |
| Video Tutorials                                                | 59 |
| Qkr Forum                                                      | 60 |
| MasterCard Qkr Team                                            | 61 |
| Appendix 1- Updating Homegroups/Class Reminder                 | 62 |

### STORE MANAGER (The process)

Once Store Manager has been set up and menus have been created, there are three basic steps to follow.

- 1. CREATE A PRODUCT (Page 14)
- 2. ADD THE PRODUCT TO THE MENU (Users will be able to view it on the app at this stage) (Page 24)
- CATEGORISE only for schools that integrate Qkr with their School Financial Software (essential for products where there is a charge against the family (Victoria-Cases21) (Tasmania-Finance One, refer 'Best Practice Guide for Tasmanian Schools' document) (Page 26)

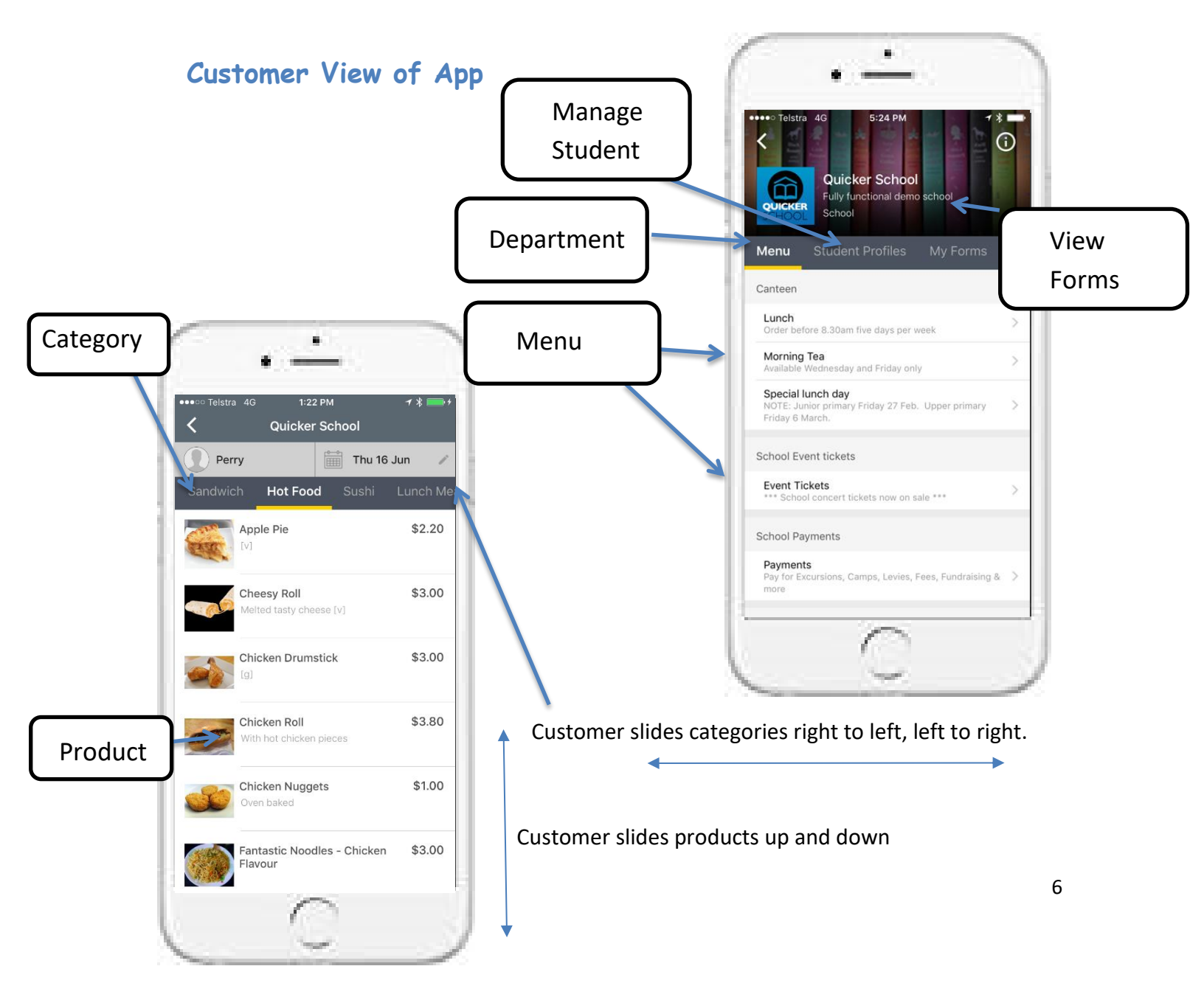

### DEPARTMENTS

There are four default Departments, however, not all four need to be used. (These can be altered to suit the school's needs. **DEPARTMENTS-EDIT**)

- Use capitals for the Department to make them more distinctive from menus
- Canteen (can be amended to **SPECIAL FOOD DAYS** where appropriate if the school does not have a canteen)
- School Event Tickets (Can be amended to PFA FUNDRAISING OR EVENTS etc.)
- SCHOOL PAYMENTS (the majority of products should be added under School Payments)
- SCHOOL UNIFORMS

New departments can be added where appropriate, e.g. for OSHC.

#### \*NOTE\*

It is advised to keep Departments to a minimum. Contact the Qkr account manager for advice.

#### Descriptions

As a general rule, it is advised to add any descriptions in the menu.

| Google Chrome × C MC Co<br>← → C ↑ A A https://qkr.mast<br>Quicker Scho | entral Home × Qkrt Store<br>ercard.com/qkr_mss/app/store | Manager × Front#/department_management   | Logged in as pe   | rry_kick@mastercard.com<br>Holp <b>0</b> |
|-------------------------------------------------------------------------|----------------------------------------------------------|------------------------------------------|-------------------|------------------------------------------|
| Qkr School                                                              |                                                          |                                          |                   | Create Department Select Edit            |
| Departments                                                             | Name                                                     | Description                              | Payment provider  |                                          |
| Menus                                                                   | Canteen                                                  | canteen reopens on 1/2/2015. Je          | dummy-1 (Default) | Edit - description                       |
| Products                                                                | School Event tickets                                     | Graduation tickets now on sale           | dummy-1 (Default) | Edit 👻                                   |
| Option Sets                                                             | School Payments                                          | Pay for Excursions, Camps, Levies        | dummy-1 (Default) | Edit -                                   |
| Reports                                                                 | School Uniforms                                          | Order by 2 00pm for same day deli        | dummy_1 (Default) | Edit 💌                                   |
| Communications                                                          |                                                          | order by 2.00pm for same day deli        | dummy-r (beladie) |                                          |
| Accounting +<br>Settings +                                              | Hid<br>Se<br>Hid                                         | de a Department.<br>lect Drop Down<br>de |                   |                                          |

### **MENUS**

Select MENUS to create a menu in a Department.

There is generally **one menu** for each Department, however there are some exceptions. For example, a Special Food Day Menu and a Canteen Menu can both be under the Canteen Department as they utilise different types of Menus.

From this view, you can:

- Create new menus. •
- Hide menus when not in use.
- View products contained in menus. •

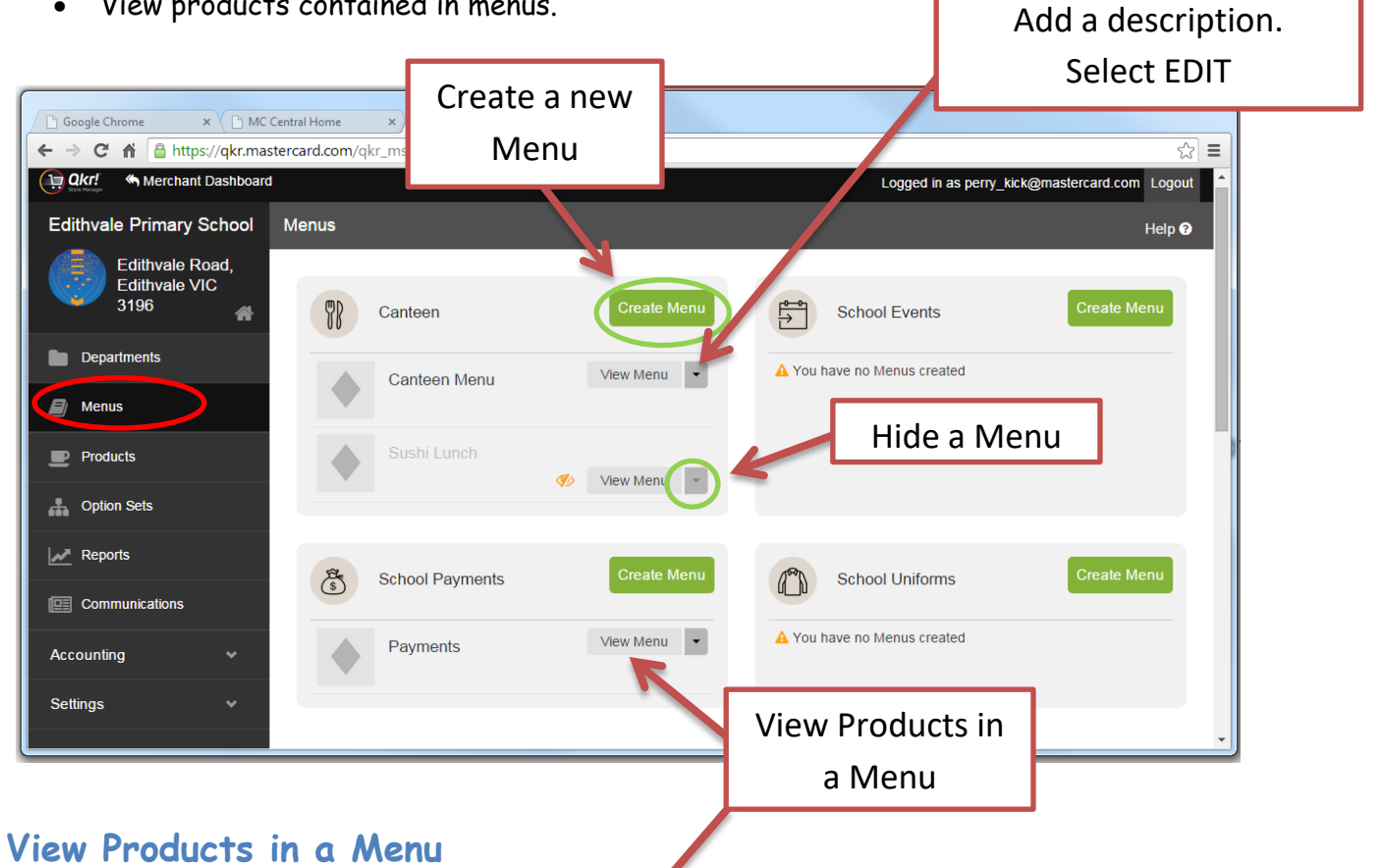

| Qkr! Merchant Dash | Payments           |                          |          |                        |
|--------------------|--------------------|--------------------------|----------|------------------------|
| Quicker School     | Filter by Category | Search                   | 1        | Add Product(s) to menu |
|                    | All Categories     | Miscellaneous Payment    | \$0.00   | 💋 Customize 💌          |
|                    | Payments 2         | 2015 Year Six Jumper     | \$0.00   | 🏷 Customize 👻          |
|                    | School Charges 12  | Big Day Out & Graduation | \$50.00  | Customize 👻            |
|                    |                    | Salling Program          | \$25.00  | 🏷 Customize 👻          |
|                    |                    | Science Materials        | \$4.00   | Customize 👻            |
|                    |                    | Cheerleading             | \$160.00 | Customize •            |
|                    |                    | Нір Нор                  | \$70.00  | Customize -            |
|                    |                    | Interschool Sport        | \$15.00  | Customize -            |

### Create a New Menu

There are three types of menus that perform in different ways. Ensure that you have the menu that will support the functions and reports that you require.

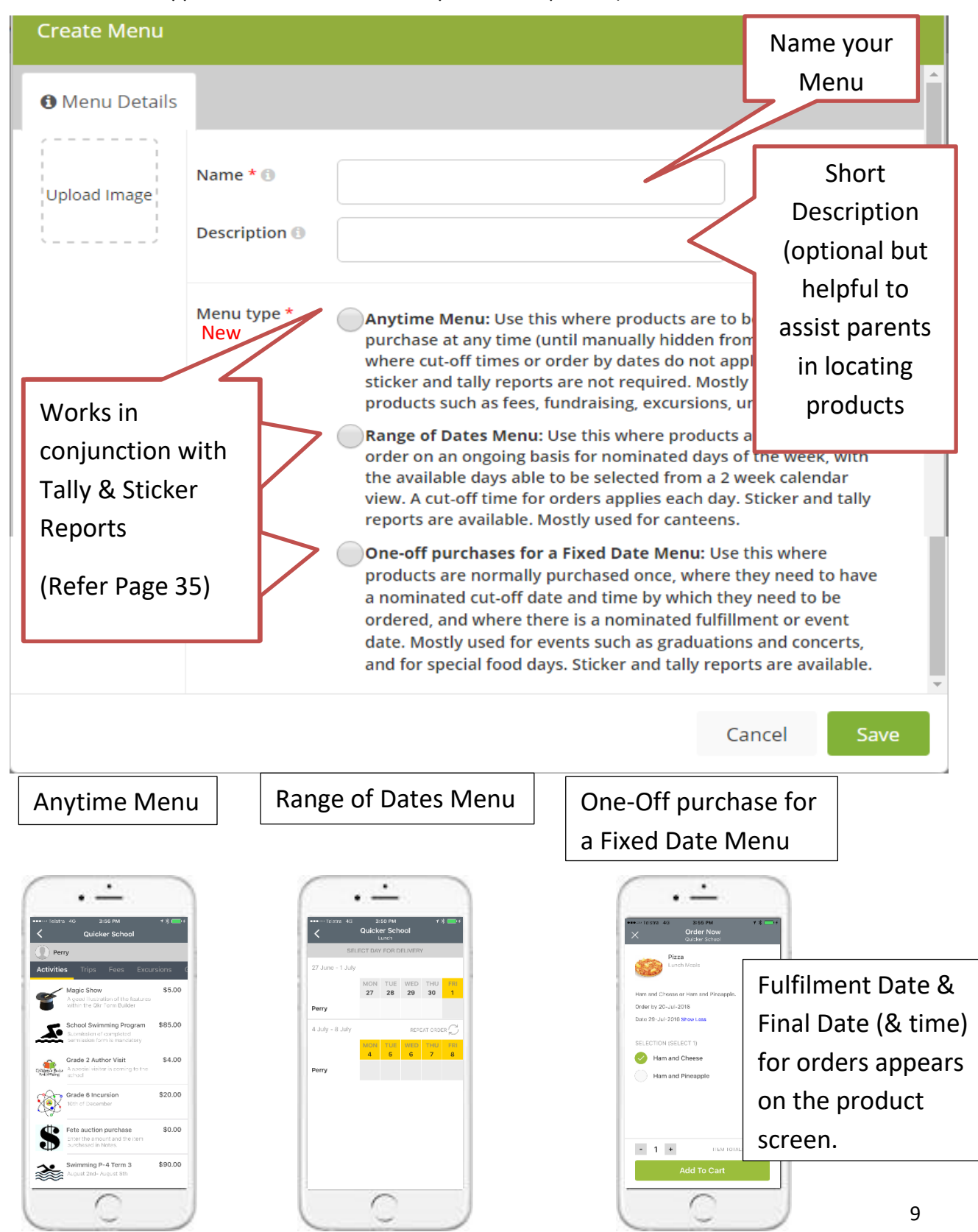

### Show/Hide Menus

To hide a menu select -HIDE. Any products within that menu will not show.

A hidden menu will display 🤣 indicating that it cannot be seen on the app

| Menus       |               |                 |
|-------------|---------------|-----------------|
| CANTEEN     |               | Create Menu     |
|             | Lunch Menu    | View Menu -     |
| SCHOOL EVEN | TS            | Create Menu     |
|             | Special Event | 🍫 View Menu 👻 🗮 |

To show a menu, follow the same procedure and select SHOW.

#### NOTE\*

Always HIDE at the highest level; Department, Menu, Products in the menu. Don't bother hiding products in PRODUCTS if they are not in the menu. They cannot be seen anyway

#### NOTE\*\*

If you do not have any products showing in a menu then HIDE the Department. Otherwise customers are faced with this annoying message.

There are no products or services available to buy from this menu at the moment

## Reordering Departments, Menus, Categories and Products displayed on the app

### Departments

Select Departments. Click and drag  $\equiv$  to move the departments into a different order.

| Qkr School  | Manage Departments |             |        |           |        | Create Depa                  | artment |   |
|-------------|--------------------|-------------|--------|-----------|--------|------------------------------|---------|---|
| Good Place  | Name               | Description | Shared | Shared By | Status | Payment Provider             |         |   |
| Departments | CANTEEN            |             | No     |           |        | Qkr School Account (Default) | Edit 👻  | ≡ |
| 🗐 Menus     | PAYMENTS           |             | No     |           |        | Qkr School Account (Default) | Edit 👻  | ≡ |
| Products    | SCHOOL EVENTS      |             | No     |           |        | Qkr School Account (Default) | Edit 👻  | ≡ |
| Option Sets | UNIFORM            |             | No     |           |        | Qkr School Account (Default) | Edit 👻  | ≡ |

#### Menus

Select MENUS. Click and drag  $\equiv$  to move the menus into a different order.

| Qkr School  | Menus       |               |
|-------------|-------------|---------------|
|             | CANTEEN     | Create Menu   |
| Departments |             |               |
| 🟉 Menus     | Lunch Menu  | View Menu 🕒   |
| Products    |             |               |
| Option Sets | Recess Menu | View Menu 🗸 📕 |
| \$ Coupons  |             |               |
| Reports     |             |               |

#### Categories

### Select MENUS-VIEW MENU

Click and drag  $\equiv$  to move the categories into a different order.

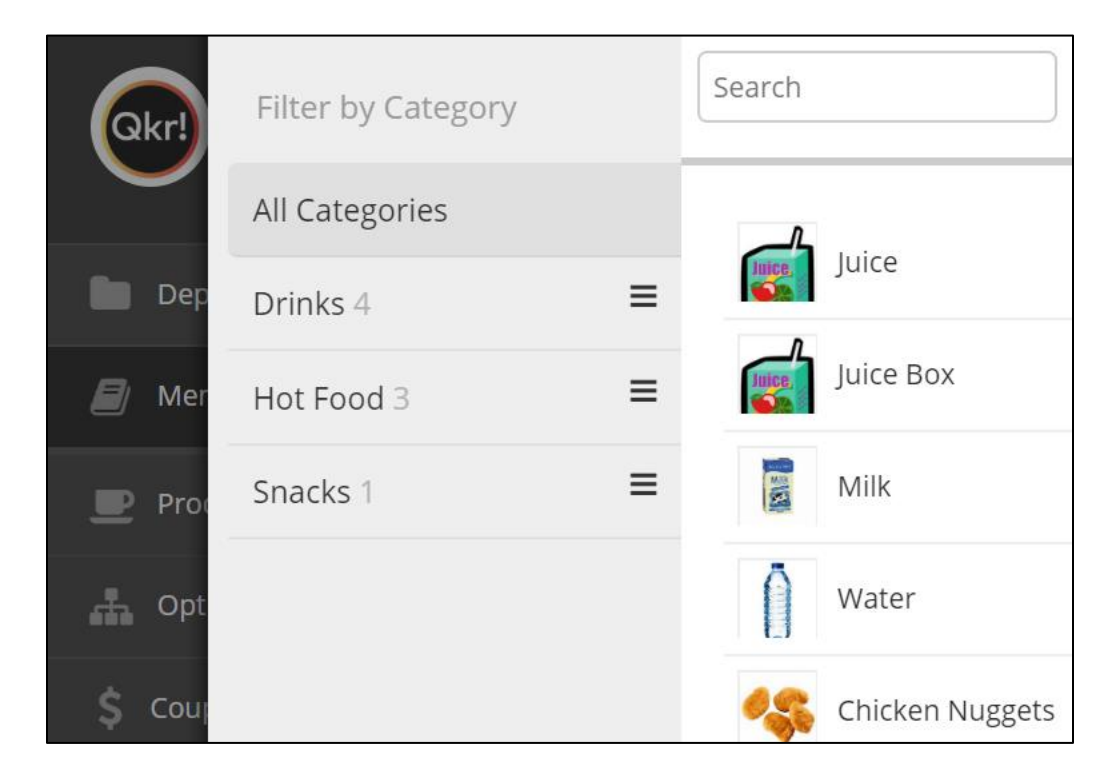

#### Products

Click on the product category. Three lines will appear to the right of the products. Click and drag  $\equiv$  to move the products into a different order.

| Qkr!            | Filter by Category | Search   |        | Add Product(s) to menu |
|-----------------|--------------------|----------|--------|------------------------|
| $\mathbf{\vee}$ | All Categories     | _0       |        | $\land$                |
| 🖿 Dap           | Drinks 4           | Juice    | \$2.00 | Customize 👻 🗏          |
| 🗐 Mer           | Hot Food 3         | Juice Bo | \$2.50 | Customize ; 🗏          |
| Proc            | Snacks 1           | Milk     | \$2.00 | Customize - =          |
| 🕂 Opt           |                    | Water    | \$1.50 | Customize 👻 =          |

| PRODUCT           | Cosjic Chrome × € MC Central Home ×<br>← → € fi @ https://qkr.mastercard.com/qkr.g                                                                                                | Cirl Store Manager ><br>rss/app/storeFront#/dep/<br>rss/app/storeFront#/dep/ | uct     |             | Click here to<br>hide a product |
|-------------------|----------------------------------------------------------------------------------------------------|------------------------------------------------------------------------------|---------|-------------|---------------------------------|
|                   | Aldrameter And Categories     All Categories     All Categories     All Categories     All Categories     All Categories     All Categories     All Categories     All Categories | Grade 2 Author Visit                                                         | \$8.00  | Customize • |                                 |
| Categories are    | Trips 11                                                                                                    | Grade 6 Incursion                                                            | \$20.00 | Customize • |                                 |
| used to group     | Booklists 7                                                                                                    | Grade 6 School Camp                                                          | \$0.00  | Customize + |                                 |
| nroducts          | Product Excursions 2                                                                                                    | 12345<br>33399<br>4-00-13<br>Mathletics                                      | \$10.00 | Customize - |                                 |
| products          | ds Giving 5                                                                                                    | Grade 1 Swimming                                                             | \$85.00 | Customize 🔹 |                                 |
|                   | Year 7 1                                                                                                    | Grade 1 Reptile Encoun                                                       | \$10.00 | Customize 👻 |                                 |
| Click once to vie | w the                                                                                                    | Grade 2 Sovereign Hill                                                       | \$40.00 | Customize 💌 |                                 |
| 7 Booklist produ  | icts in                                                                                                    | Grade Prep Melbourne                                                         | \$29.00 | Customize 👻 |                                 |
|                   |                                                                                                    | Grade 2 Sunnystones C                                                        | \$0.00  | Customize   |                                 |
| this category.    |                                                                                                    |                                                                              |         |             |                                 |

When a **Product** is created it is assigned a **Category**. Similar products can be grouped into the same category, e.g. Camps

You can

1/ Choose a category that already exists by clicking in the field and selecting the existing category.

2/ Enter a new category into the blank field. It will SAVE once you move the cursor out of the field and move on.

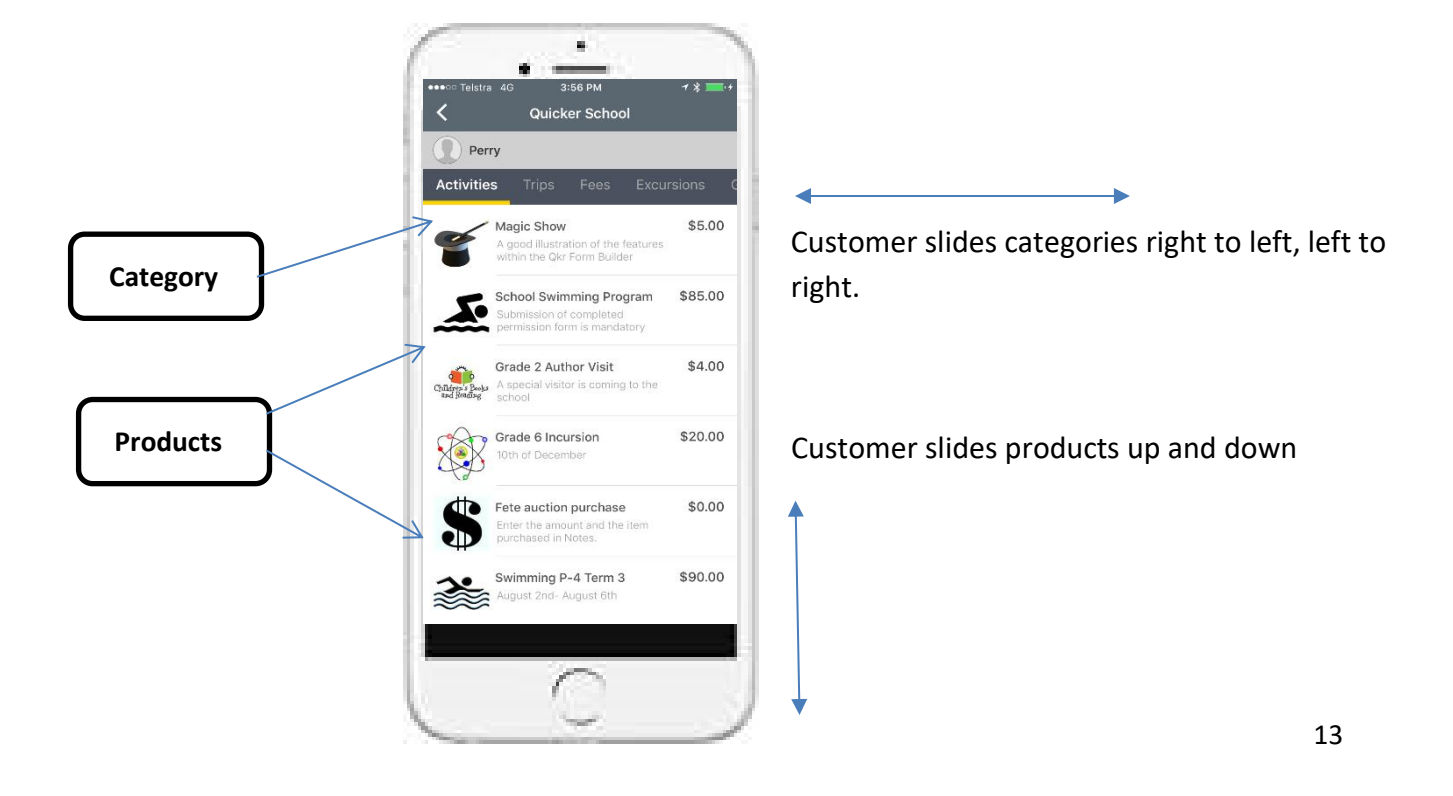

### Create a Product

| Coogle Chrome x Coogle Chrome x Coogle Chrome | MC Central Home × @ Qkrt Store<br>mastercard.com/qkr_mss/app/store<br>sard<br>Products<br>Filter by Category 3<br>All Categories<br>Activities 7<br>Birthdays 2<br>Booklists 7                    | Anager x<br>Manager x<br>Front#/inventory<br>Search Sor<br>School Fees<br>Vegemite sandwich<br>Pay specific amount | t by: Recently Added<br>Year 7<br>Food<br>Giving            | in as perry_kick@mastercard.com Logou<br>Help @<br>S0.00 Edit •<br>S3.00 Edit •                                                                                               | Click here to create<br>a new product<br>Click here to hide,<br>delete or copy a<br>product                   |
|----------------------------------------------------------------------------------------------------|----------------------------------------------------------------------------------------------------|----------------------------------------------------------------------------------------------------|-------------------------------------------------------------|----------------------------------------------------------------------------------------------------|----------------------------------------------------------------------------------------------------|
| Option Sets      Reports      Communications      Accounting      Settings                                                                                                    | Boys 3<br>Camps 1<br>Drink 2<br>Drinks 8<br>Excursions 2<br>Fete 1                                                                                                    | School fees         Newbie         Year 12 Graduation Jum         Fleece                                           | Giving     Giving     Test Products     Jumpers     Jumpers | \$0.00 - \$950.00         Edit         •           \$11.00         Edit         •           \$45.00         Edit         •           \$20.00 - \$24.00         Edit         • | Click here to make<br>changes to a<br>product                                                                 |
| Quicker School         Fully Functional D         emo         Departments         Menus         Pro         Upload         opt         opt         could         could                                                                                                    | New Product<br>Details<br>Add information to help define your<br>product<br>d a suitable<br>ct image<br>Imagery<br>Add a nice image to attract customers<br>Pricing                               | Name * Grade 6 Camp Short Description Long Description Upload an Image Price Including Tax *                       | ame your Prod                                               | Enter cost or<br>no options                                                                                                    | Select or create a<br>new category<br>Short description<br>6-8 words max<br>Long description<br>2-3 sentences |
| Application Version M55, J.33.1<br>Application Version M55, J.33.1<br>Sci 83 (7)(4950(11)/2014 Like 97)9770000/174804<br>Mon Sep 03 05:48:35 CDT 2018                                                                                                    | Product Note Enter custom text to be displayed in a tooltip on the product inventory page Product Settings Customise settings for this product                                                    | (100 characters remaining)<br>Example note: Not available on Mor<br>Allow customers to provide more                | ndays and Wednesdow                                         | Allows infor<br>the product<br>(not viewed                                                                                                    | mation to be added abo<br>for administration only<br>on the app)                                              |
| ck Control.<br>it number<br>roducts<br>lable                                                                                                    | Option Sets<br>e.g. Pizza toppings and/or type of milk<br>for a coffee<br>"Yes / No option sets are always<br>displayed at the bottom in the Qkr<br>"N<br>Stock Control<br>Track your stock level | Find an existing option set                                                                                        | Create new<br>CI<br>CI                                      | Creates<br>where o<br>lick here to<br>reate options                                                                                                    | a field in the product<br>customer can enter text.                                                            |
| ave product                                                                                                    | Product Variants<br>e.g. T-Shirt with multiple sizes and/or<br>colours                                                                                                    |                                                                                                    | Variants a options ar                                       | Illow for a comb<br>nd prices                                                                                                    | ination of<br>14                                                                                              |

### Category- Select, Create or Edit a category

| Name *                 | Category *              |  |  |  |
|------------------------|-------------------------|--|--|--|
| Year 5 Zoo Excursion 🗸 | Select Category         |  |  |  |
| Short Description      | Drinks<br>Entry Tickets |  |  |  |
|                        | Events<br>Excursions    |  |  |  |
| Long Description       | Fees                    |  |  |  |
|                        |                         |  |  |  |

Categories that have already been saved will appear when you select the 'Select Category Field'.

To **create** a new category, type the new category in the field. It will save as you proceed with creating your product.

To **edit** a category remove the category out of the field, select a new category or type a new category in.

### STOCK CONTROL

Stock control enables a restriction to be placed on how many of that product is available to be purchased.

When the level reaches 0 the product will not be visible.

If the stock level for a particular size in uniform reaches 0, the purchaser will be informed that the size is no longer available.

| Stock Control<br>Track your stock level | Track Stock Level | Select button, t<br>green | urn to    |
|-----------------------------------------|-------------------|---------------------------|-----------|
| Stock Control                           | Track Stock Level |                           |           |
| Track your stock level                  | 0                 | Add the amount            | of stock. |
|                                         |                   |                           |           |

### PRODUCT SETTINGS

| Product Settings | Allow customers to provide more info when ordering<br>Is the customer note mandatory?<br>What label do you require for customer note? | 0 |  |
|------------------|----------------------------------------------------------------------------------------------------|---|--|
|                  |                                                                                                    |   |  |

When **Product Settings** is activated, users are given the opportunity when purchasing to supply more information. This information appears in the transaction sheet in column AA.

- Is the customer note mandatory? If selected, users cannot move on until information has been supplied.
- 2. What label do you require for customer note? Instructions can be placed into the field to help the user. The more you write the smaller the text becomes. Keep it short!

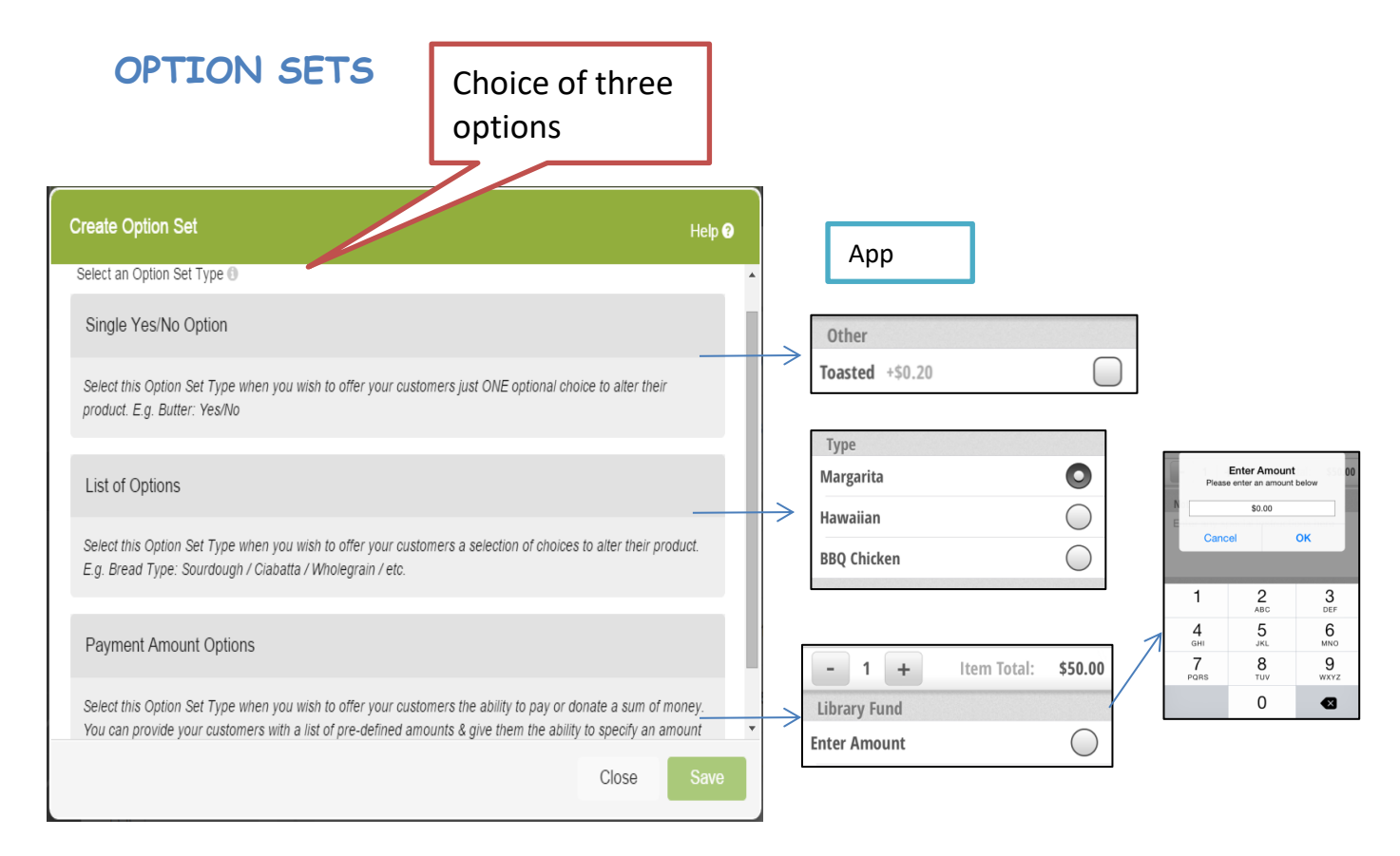

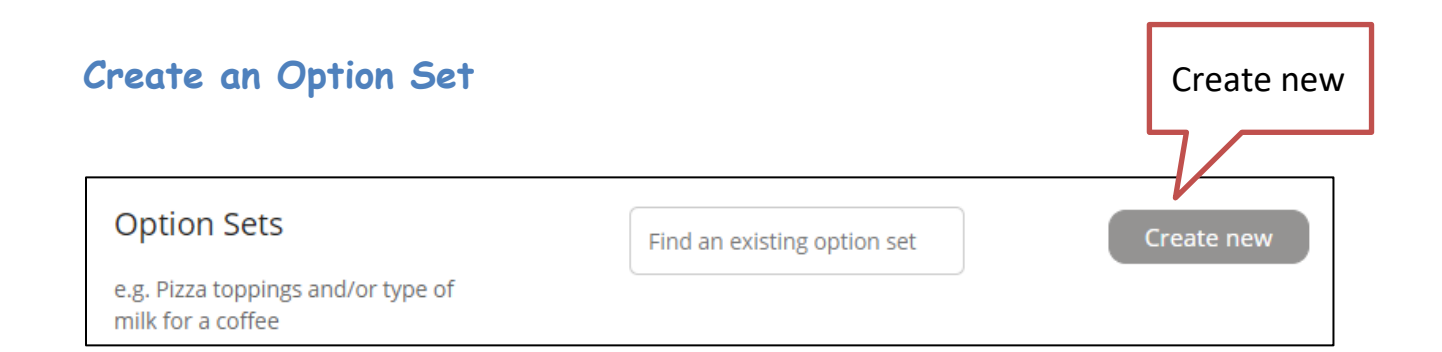

#### Single Yes/No Option Label your option e.g Sauce Single Option Display Name Create a label so you can Your Reference locate it in the Option Sets section where they are stored Selected By Default Price Increment Option if it requires editing. e.g Hot Yes \$ 0.00 **Dogs Sauce** No Add a price if applicable Default the option to On Back Save or Off

#### \*NOTE\*

The default selection does not display on the sticker. However if the default is changed then the selection appears. e.g If the sausage product as the option set to NO, then it is assumed that all sausage products appearing on the sticker do not contain sauce unless the sticker displays, Sauce (YES)

### List of Options (Single Option only)

Customer can only make one selection.

#### One selection must be turned ON By Default

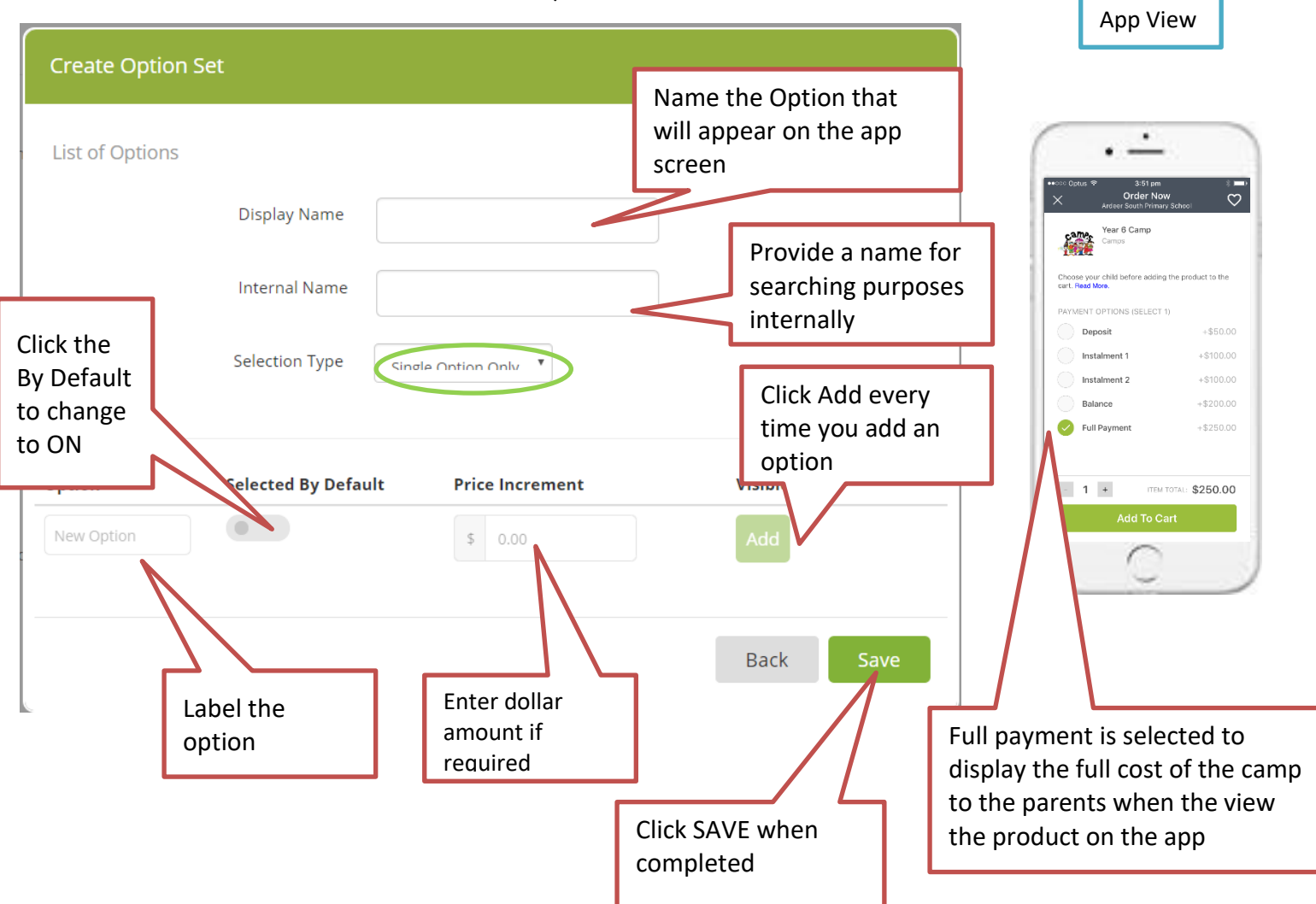

#### NOTE\*\*

If you select the Single Option Only, one of the options must be selected. This will add to the total cost of the product. Therefore select \$0.00 in the pricing of the product if you do not wish it to add on to the initial price.

### List of Options-Multiple Options

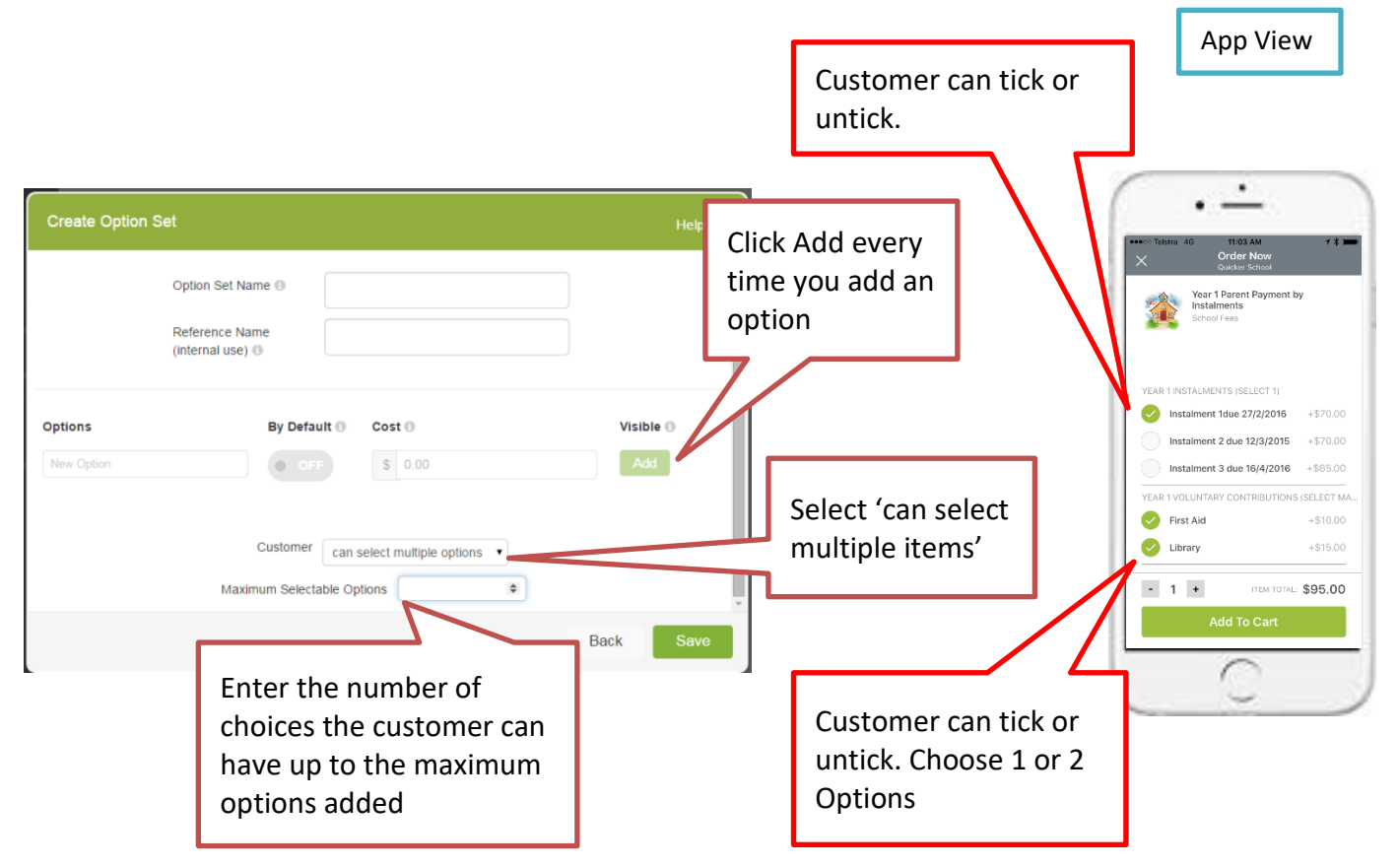

#### \*NOTE\*

To create a button that can be ticked or unticked, select 'Multiple Options and Maximum Selectable Items-1 or greater, depending on the number of options you are allowing to be selected.

### **Payment Amount Options**

#### NOTE\*\*

This option automatically will default to an "Enter Amount" button

after you have labelled it and selected SAVE.

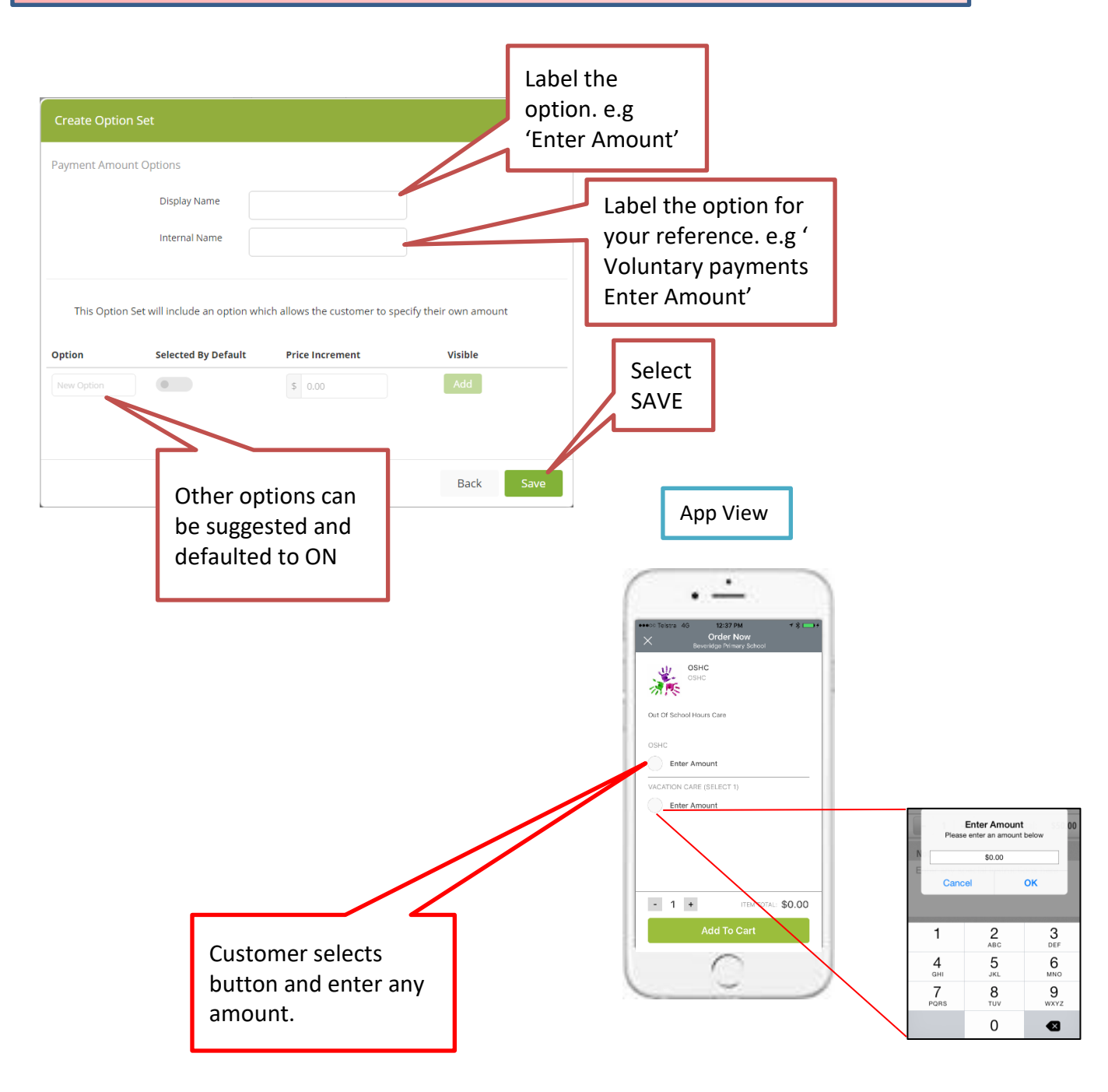

### Hiding an Option within an Option Set

Remove the Option Set from the Product.

#### PRODUCT-EDIT- Scroll down to option Sets

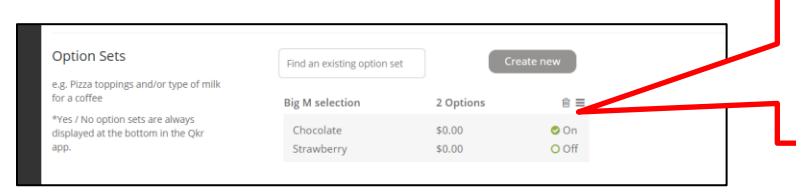

Select the bin. This will remove the option set from the product. The option set can still be located in Option Sets and added again later.

Hide or Delete the Option Set from all Products it is connected to.

#### OPTION SETS-Drop Down

|        |         |         | Edit             |
|--------|---------|---------|------------------|
| Bacon  | Bacon   | Yes, No | Ø Hide<br>Ø Coov |
| Cheese | Cheese? | Yes, No | Ê Delete         |
| Cheese | Ch      | Yes, No | Edit -           |

Selecting 'Hide' will hide the option set from all products it is connected to. Delete will permanently delete the Option from all products and from the Option Sets inventory.

You will not be able to retrieve it.

### Hiding an Option within an Option Set

#### Select-OPTION SETS-EDIT

| List of Options        |                     |                               |         |     | •   |                    |
|------------------------|---------------------|-------------------------------|---------|-----|-----|--------------------|
|                        | Display Name Juice  | Option                        |         |     | - 1 | Select the tick to |
|                        | Internal Name Juice | Option                        |         |     | - 1 | hide the option    |
|                        | Selection Type      | le Ontion Only                |         |     | - 1 | <                  |
|                        |                     |                               |         |     |     |                    |
| Ontion                 | Selected By Default | Price Increment               | Visible |     | - I |                    |
| option                 |                     |                               | ~ ~ /   | -0- | _   |                    |
| Orange                 |                     | \$ 0.00                       | 0       |     | -   |                    |
| Orange Apple           |                     | \$ 0.00<br>\$ 0.00            | 0       | Ē   | =   |                    |
| Orange Apple Pineapple |                     | \$ 0.00<br>\$ 0.00<br>\$ 0.00 | 0       |     | =   |                    |

### VARIANTS

Variants are used when there are multiple choices (i.e. sizes, colours) and prices. e.g Uniform sizes and cost.

| Product Variants                                |                                                                                      | <ul> <li>Select the type of variant. Choose from<br/>the custom list or create your own.</li> </ul> |
|-------------------------------------------------|--------------------------------------------------------------------------------------|----------------------------------------------------------------------------------------------------|
| e.g. T-Shirt with multiple sizes and/or colours | Variant type<br>e.g. Colour, Size, Style<br>Variant types<br>Colour<br>Size<br>Style | e.g. Red, Blue, Pink<br>Separate values with commas or press enter                                  |

Variants allow the purchaser to make a variety of choices when purchasing. The choices appear as a scrolling wheel on the app.

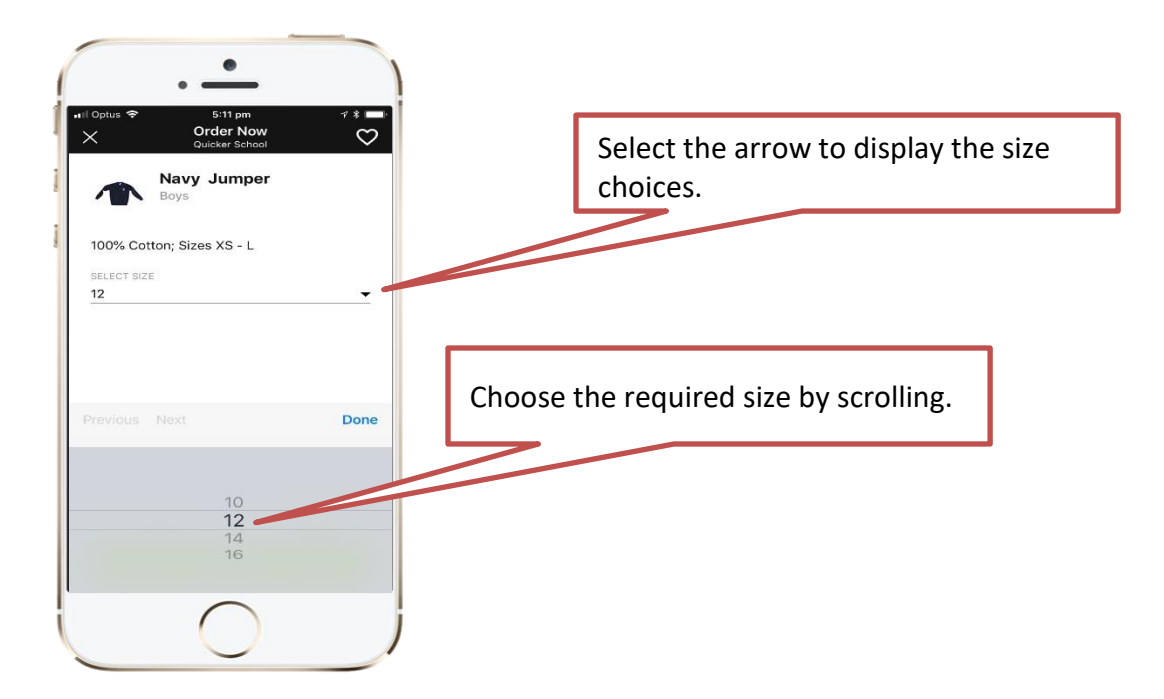

### To create a product that use the variants function go to

| /ARIANTS when creating a product.                  |                                          |                         | Select button to turn function on.   |
|----------------------------------------------------|------------------------------------------|-------------------------|--------------------------------------|
| Product Variants                                   |                                          |                         |                                      |
| e.g. T-Shirt with multiple sizes and/or<br>colours | Variant type<br>e.g. Colour, Size, Style | Values<br>e.g. Red, Blu | ie, Pink                             |
|                                                    | Variant types                            | Separate                | values with commas or press enter    |
|                                                    | Colour<br>Size<br>Style                  |                         | Soloct Variant Type, Soloct default  |
|                                                    | Jyc                                      |                         | heading or create a customised name. |

| Product Variants<br>e.g. T-Shirt with multiple sizes and/or<br>colours | Variant type<br>e.g. Colour, Size, Style | Values<br>e.g. Red. Blue, Pink<br>8 × 10 × 12 × 14 × 16 ×<br>18 × |   | Create sizes by entering the size and selectin ENTER after each size |
|------------------------------------------------------------------------|------------------------------------------|-------------------------------------------------------------------|---|----------------------------------------------------------------------|
|                                                                        | Variant types 🔍                          | Separate values with commas or press enter                        |   |                                                                      |
|                                                                        | Size                                     | Price                                                             |   |                                                                      |
|                                                                        | 8                                        | 27.00                                                             | Ŵ | Sizes and prices populate here with the                              |
|                                                                        | 10                                       | 27.00                                                             | Ē | price that was originally entered in the                             |
|                                                                        | 12                                       | 27.00                                                             | Ē | can be made for larger sizes                                         |
|                                                                        | 14                                       | 27.00                                                             | Ē |                                                                      |
|                                                                        | 16                                       | 29.00                                                             |   |                                                                      |
|                                                                        | 18                                       | 29.00                                                             | Ĩ |                                                                      |

### ADDING THE PRODUCT TO THE MENU

At the completion of this step the product will be available to be viewed on the app unless you HIDE the product in the menu.

#### MENUS- VIEW MENU-ADD PRODUCTS TO MENU

| PAYMENTS Create Menu                   | Search                      |         | Add Product(s) to menu |
|----------------------------------------|-----------------------------|---------|------------------------|
| Payments View Menu                     | Grade 3 Polly Woodside      | \$23.00 | Customize 👻 =          |
| Pay for<br>Excursions,<br>Comps Levies | Prep Hospital Visit         | \$12.00 | Customize 👻 \Xi        |
| Fees & more                            | Grade Prep Melbourne Aquari | \$29.00 | Customize 👻 🚍          |

#### Select Blue Add and Green Add ?\*

| dd Product to menu          |            |         | Help 🕑     |         |
|-----------------------------|------------|---------|------------|---------|
| Search keyword Excursions   | v          |         |            | <u></u> |
| Grade 3 Polly Woodside      | Excursions | \$23.00 | In Menu    | ī       |
| Prep Hospital Visit         | Excursions | \$12.00 | In Menu    |         |
| Frade Prep Melbourne Aquari | Excursions | \$29.00 | In Menu    |         |
| Grade 1 Reptile Encounters  | Excursions | \$10.00 | In Menu    |         |
| Zoo Trip                    | Excursions | \$20.00 | In Menu    |         |
| Years 5&6 Zoo Excursion     | Excursions | \$35.00 | In Menu    |         |
| Year 12 Graduation 2016     | Excursions | \$25.00 | In Menu    |         |
| Sydney Trip                 | Excursions | \$0.00  | Add        |         |
| Scienceworks excursion      | Excursions | \$35.00 | In Menu    |         |
| New York School Trip.       | Excursions | \$0.00  | In Menu    |         |
| alt.                        |            |         | _          | -       |
|                             |            |         | Cancel Ado | 1       |

| Add Product to menu           |            |         | Help 🛛         |
|-------------------------------|------------|---------|----------------|
| Search keyword Excursions     | W          |         |                |
| Grade 3 Polly Woodside        | Excursions | \$23.00 | In Menu        |
| Prep Hospital Visit           | Excursions | \$12.00 | In Menu        |
| 🎢 Grade Prep Melbourne Aquari | Excursions | \$29.00 | In Menu        |
| Grade 1 Reptile Encounters    | Excursions | \$10.00 | In Menu        |
| Zoo Trip                      | Excursions | \$20.00 | In Menu        |
| Years 5&6 Zoo Excursion       | Excursions | \$35.00 | In Menu        |
| Year 12 Graduation 2016       | Excursions | \$25.00 | In Menu        |
| Sydney Trip                   | Excursions | \$0.00  | Remove *       |
| Scienceworks excursion        | Excursions | \$35.00 | In Menu        |
| New York School Trip.         | Excursions | \$0.00  | In Menu        |
|                               |            |         | Capital Add 1* |
|                               |            |         | Cancel Add 1*  |

### HIDE A DEPARTMENT/MENU/PRODUCT

Always hide at the highest level.

DEPARTMENT

MENU

PRODUCT IN THE MENU

If a product is not in a Menu it cannot be seen therefore it is unnecessary to HIDE in the Product inventory

### Hide Departments

|             | Name     | Description | Shared | Shared By | Status | Provider     |
|-------------|----------|-------------|--------|-----------|--------|--------------|
| Departments | CANTEEN  |             | No     |           |        | dummy-1 Edit |
| 💋 Menus     | PAYMENTS |             | No     |           |        | dumm)        |
| Products    |          |             |        |           |        | (Defaul      |

#### Hide Menus

| Departments |                                 |                                                                                                    |
|-------------|---------------------------------|----------------------------------------------------------------------------------------------------|
| Menus       | Morning Tea<br>Available        |                                                                                                    |
| Products    | Wednesday<br>and Friday<br>only | Gr Edit<br>∳ Hide                                                                                                    |
| Dption Sets | Lunch<br>Order before           | ter de le ter de la constant de la constant de la |
| \$ Coupons  | 8.30am five                     |                                                                                                    |

### Hide the Product in the Menu

| Departments  | All Categories          |   |                             | 500 00  | <b>(</b>    |
|--------------|-------------------------|---|-----------------------------|---------|-------------|
| Menus        | ICAS 2                  |   | Grade 3 Polly Woodside      | \$23.00 | Customize = |
| Products     | Excursions/Incursions 1 |   | Prep Hospital Visit         | \$12.00 |             |
| Coption Sets | Excursions 11           | 2 | Grade Pren Melhourne Aquari | \$29.00 | Customia    |

#### To SHOW is the same process

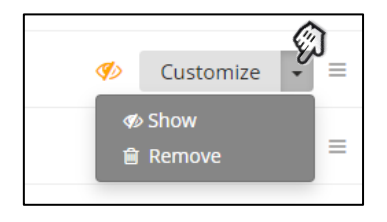

### CATEGORISE THE PRODUCT

For schools that integrate Qkr with their Financial software it is vitally important that the product is categorised and the family Debtor number is attached to the family (refer Page 41)

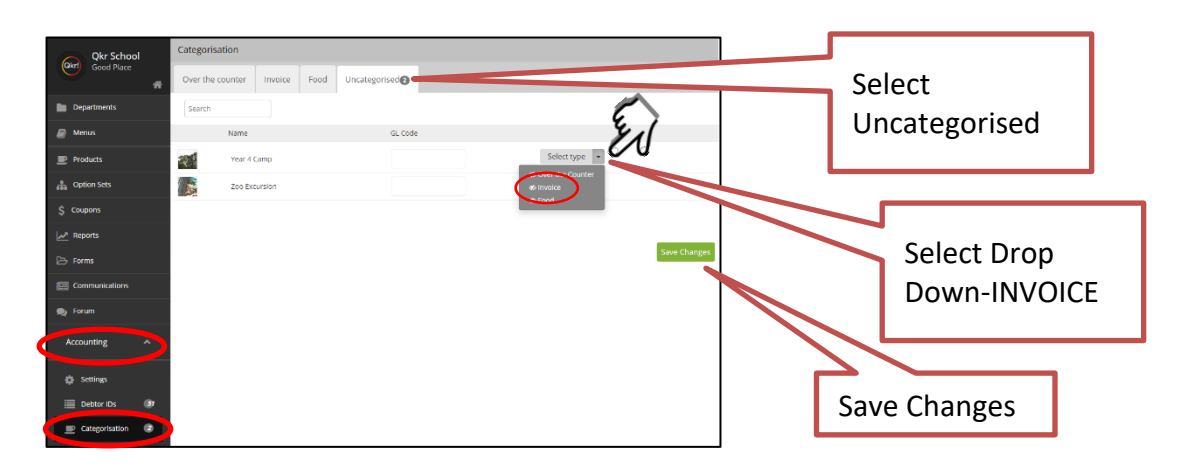

ACCOUNTING-CATEGORISATION-UNCATEGORISED-INVOICE-SAVE CHANGES

Products that do not have a charge on the school financial software can be categorised as OVER THE COUNTER.

### INTEGRATING QKR WITH SCHOOL FINANCIAL SYSTEMS

It is essential when integrating Qkr with School Financial Software that processes are followed.

- 1. Categorise the Product- INVOICE
- 2. Ensure Debtor ID's are attached to the family (refer 'Import Instructions' document) and (Debtor ID Page 44)
- 3. Check the Transaction Report for that period before Uploading the Accountancy Report attachment.

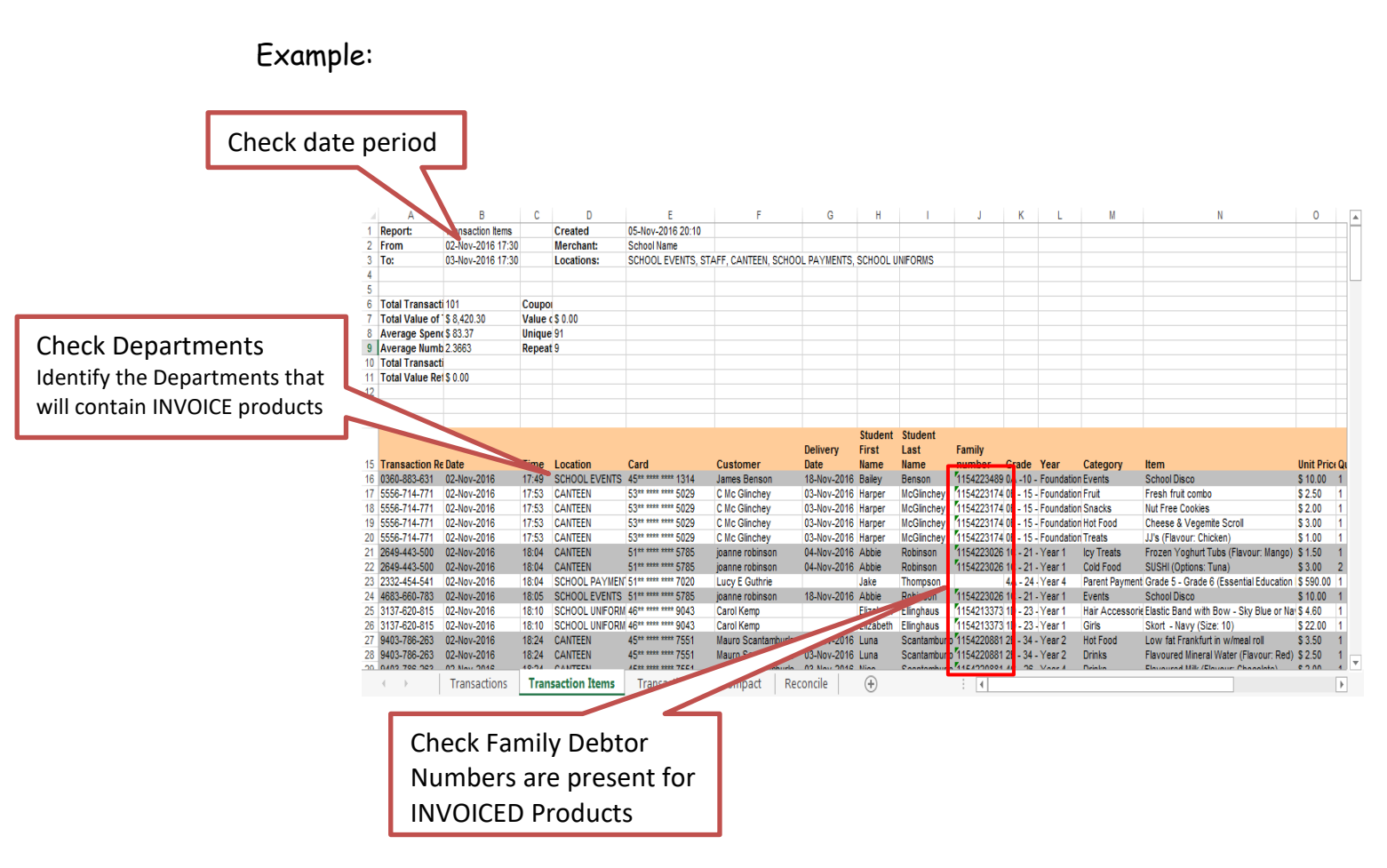

#### **IMPORTANT NOTE\*\***

If the debtor number is missing for a product that is categorised as an INVOICED product then the transaction will not appear in the Accountancy report attachment. Complete a manual entry for this purchase on the school financial software.

(Row 23, (Department) SCHOOL PAYMENT contains a product that is INVOICED. Family Number is missing. Enter this one manually)

 Accountancy Report- Save Attachment Right click on the attachment and save it on a drive that the Financial Software can access.

### Create a Product for a general purpose that has no specific cost (Example-General Purpose Product)

This is a handy product to create as it can perform many functions and cover products that you do not have displayed on the app. e.g.

- General use product for any payments where there is not a product displayed on Qkr.
- Personal payment plan for parents who cannot make the payments as displayed on the product in Qkr.
- Staff payments where parents cannot see what staff are paying for.
- Products where there is not a set purchase price.
- Donations and funds (voluntary payments)

#### Select-PRODUCT- CREATE PRODUCT

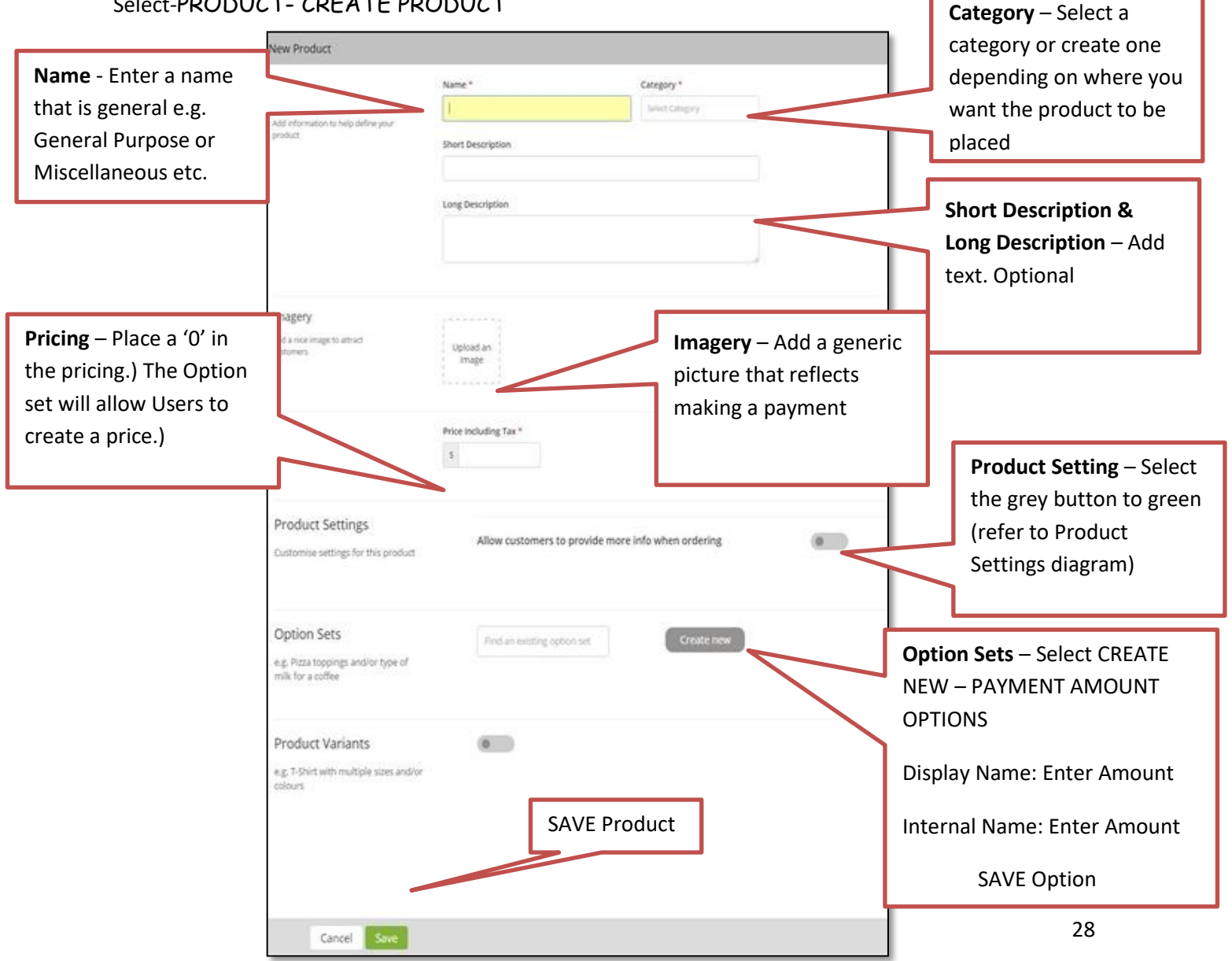

### PRODUCT SETTINGS

| Product Settings<br>Customise settings for this product | Allow customers to provide more info when ordering<br>Is the customer note mandatory?<br>What label do you require for customer note? |  |
|---------------------------------------------------------|----------------------------------------------------------------------------------------------------|--|
|                                                         |                                                                                                    |  |

When Product Settings is activated, users are given the opportunity when purchasing to supply more information. This information appears in the transaction sheet in column AA.

- 3. Is the customer note mandatory? If selected, Users cannot move on until information has been supplied.
- 4. What label do you require for customer note? Instructions can be placed into the field to help the User. The more you write the smaller the text becomes. Keep it short!

If you need to provide more detailed instructions, enter them in the Long Description and make reference to them in the label of the customer note.

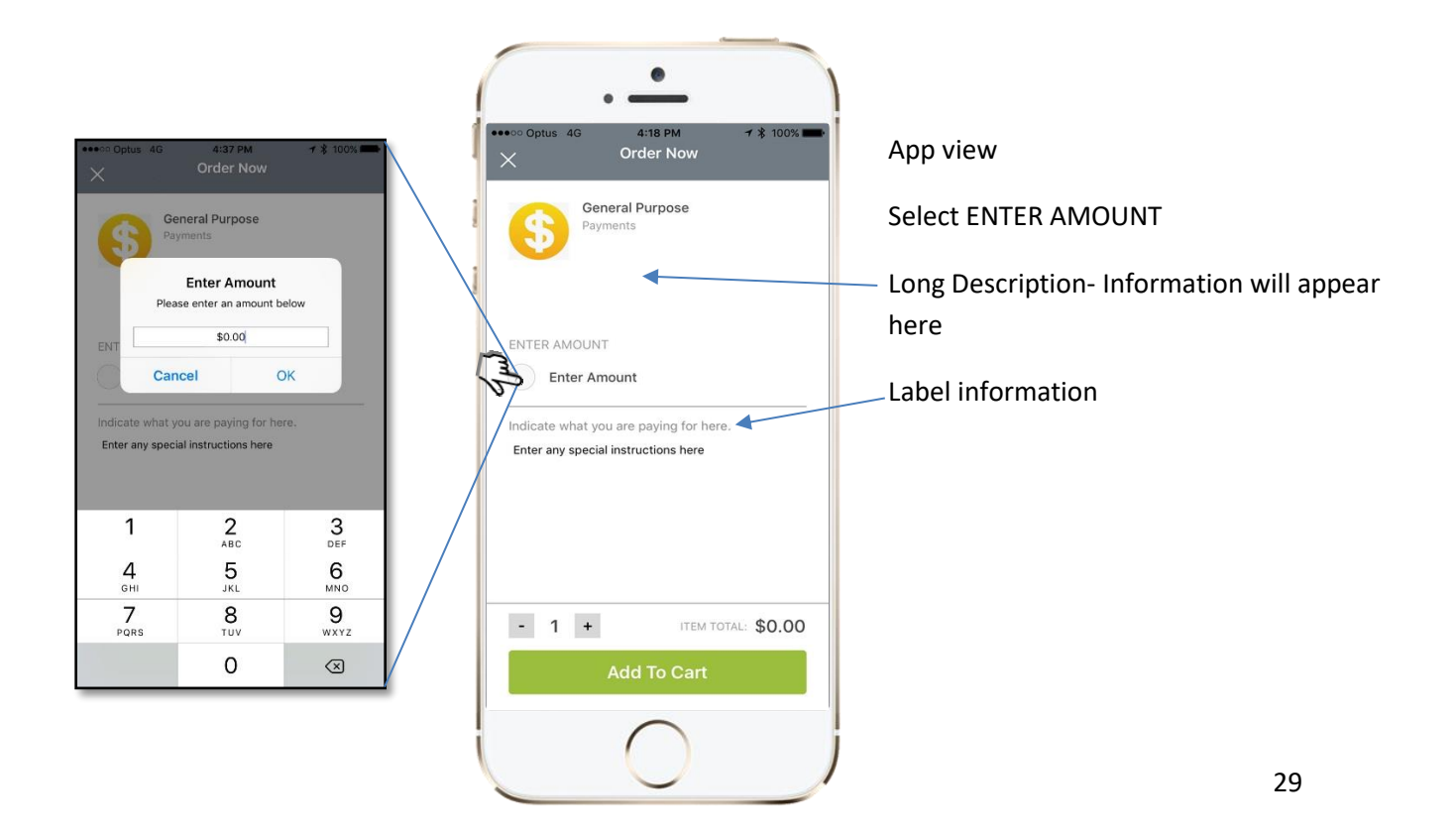

### CUSTOMIZE

#### A product must be added to a Menu before it can be CUSTOMIZED

#### **Product-Availability**

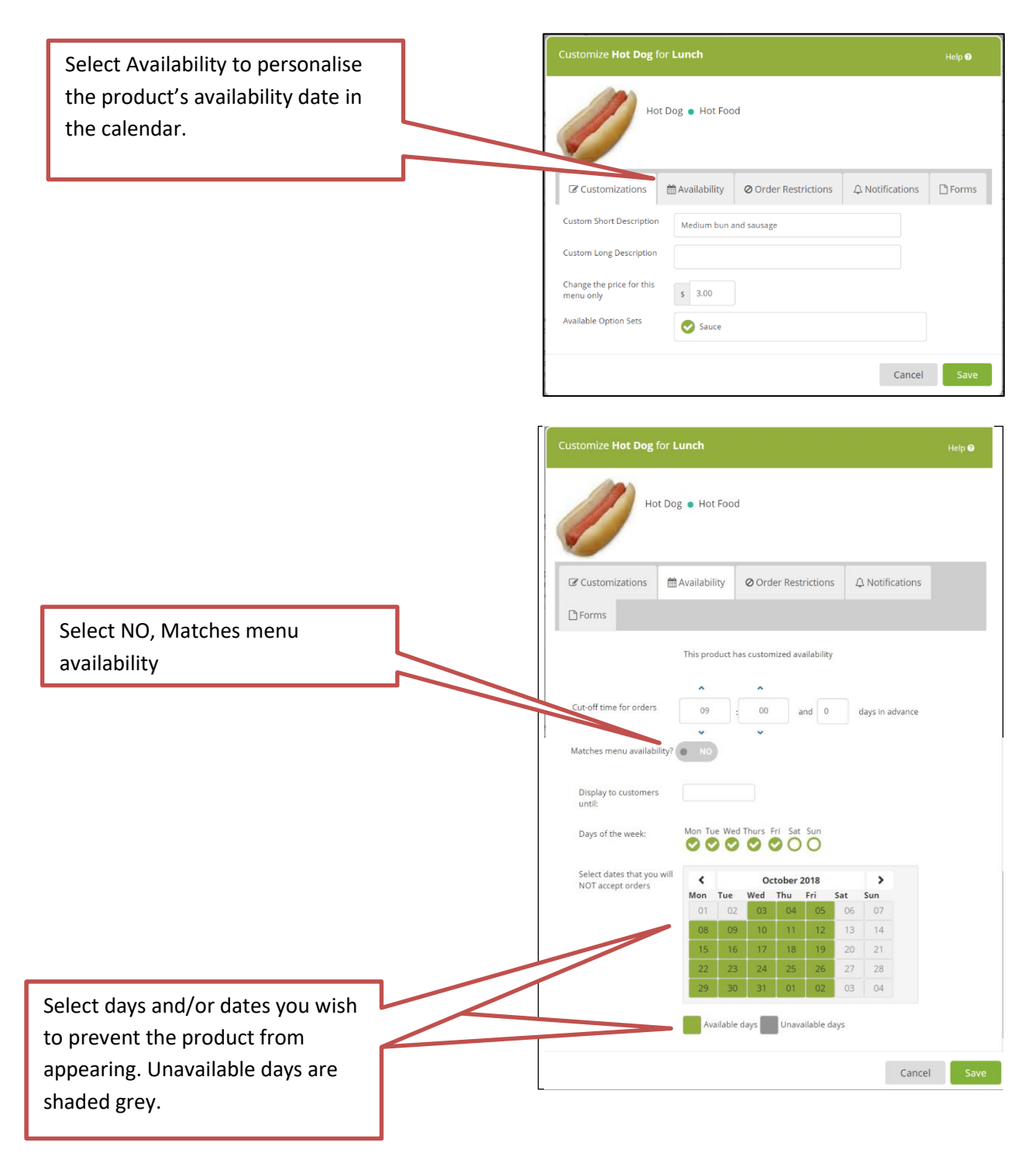

#### Adding Forms

|                                                                | Attach a Form to the product |
|----------------------------------------------------------------|------------------------------|
| Customize Trivia Auction for Fundraising Help 🛛                | Refer Page 50 CREATING FORMS |
| Trivia Auction Fundraising                                     |                              |
| Customizations Availability Order Restrictions A Notifications |                              |
| Attach a form to this product Add form                         |                              |
| Cancel Save                                                    |                              |

ſ

#### Notifications

#### Push Notifications

When a NEW product is added to a menu a green bell will appear indicating a five hour window in which you can send a PUSH NOTIFICATION.

The bell will appear grey after 5 hours and a PUSH NOTIFICATION cannot be completed.

Adding an old product to a menu WILL NOT activate the push notification setting again.

(Refer SENDING A PUSH NOTIFICATION AFTER 5 HOURS TIME HAS LAPSED)

| Fundraising        |                |        |                        |
|--------------------|----------------|--------|------------------------|
| Filter by Category | Search         |        | Add Product(s) to menu |
| All Categories     | All and all    |        |                        |
| Fundraising 1      | Silent Auction | \$0.00 | Customize              |

| Customize Silent Auction for Fundraising                                                     | Help 🛛                             |
|----------------------------------------------------------------------------------------------|------------------------------------|
| Silent Auction • Fundraising                                                                 | Select<br>Notifications            |
|                                                                                              | D Forms                            |
| Email notifications (For Admin)<br>Send an email notification when this product is purchased | Select One Time Push Notifications |
| One-time Mobile Push Notifications (For Qkr Users)                                           | YES                                |
| Send a one-time mobile push notification to Qkr users letting NO                             | Save                               |

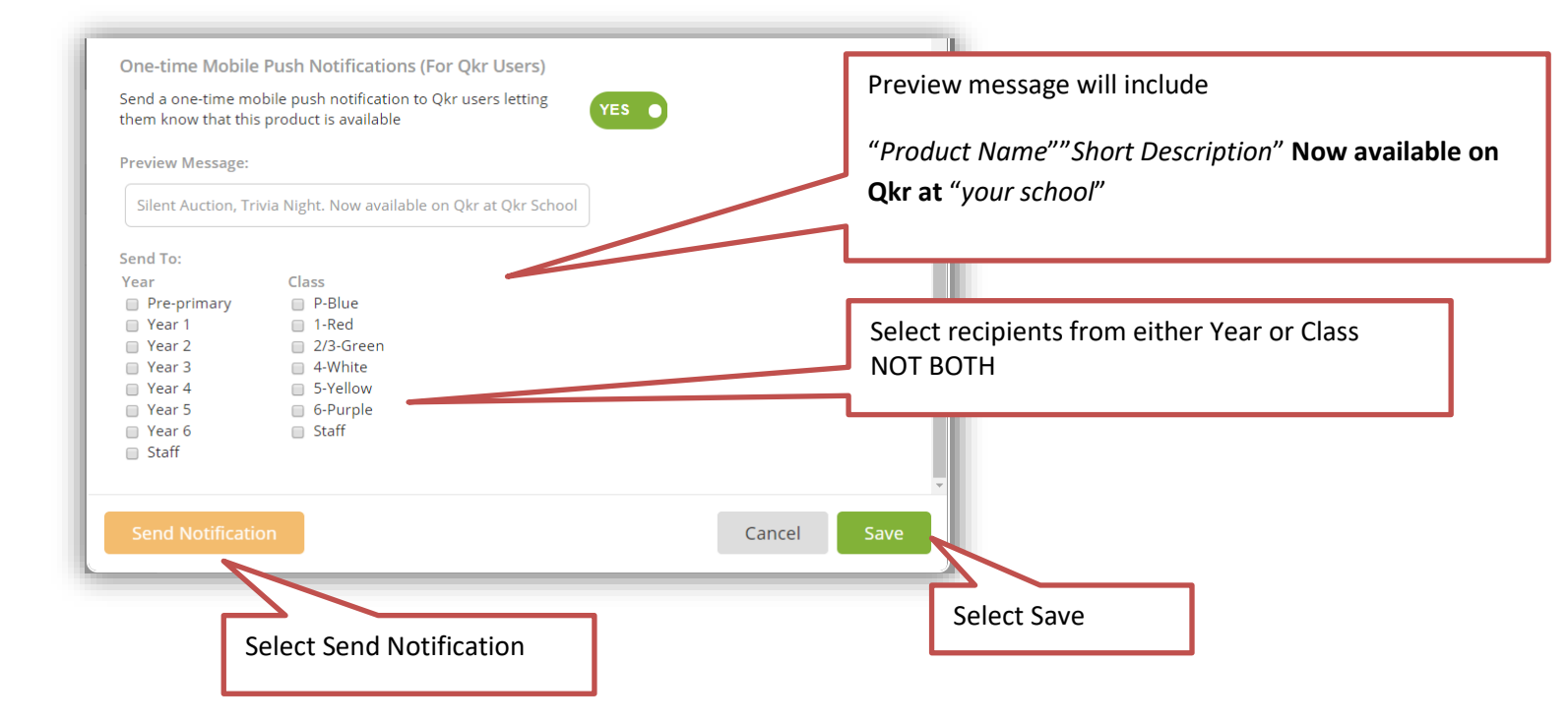

#### Sending a Push Notification after the Push Notification is no longer active

Create a fake product. In the title of the product and the short description include the information you require in the Push Notification. In pricing enter 'O" and SAVE Add it to the menu and then send the Push Notification. Remove the product and delete it.

Preview message will include,

"Product Name"" Short Description" Now available on Qkr at "your school name"

#### \*HandyTip

Sending a push this way enables it to provide more relevant information. ie Rather than just sending a Push Notification on a Sausage product that is part of your Footy Day, you can send a more appropriate message. e.g. Join in the fun activities on Footy Day. Footy Sausage Sizzle **Now available on Qkr at** "Your School Name"

#### **Email Notification**

| Customize Silent Auction for Fundraising                                                                                                    |                              | Help 🛛                                              |
|----------------------------------------------------------------------------------------------------|------------------------------|-----------------------------------------------------|
| Silent Auction • Fundraising                                                                                                    |                              | Select<br>Notifications                             |
| Customizations Availability Order Forms Fmail potifications (For Admin)                                                                                                    | Restrictions 🇘 Notifications | Select Email Notifications<br>YES                   |
| Send an email notification when this product is purchased<br>When should notification be sent? Immediately •<br>Please provide the email addresses of the intended notific | YES •                        | Select when the notifications are to<br>be received |
|                                                                                                    |                              | Enter email of each recipient and Add               |

#### **Order Restrictions**

Order Restrictions is very useful in managing the number of purchases and by whom.

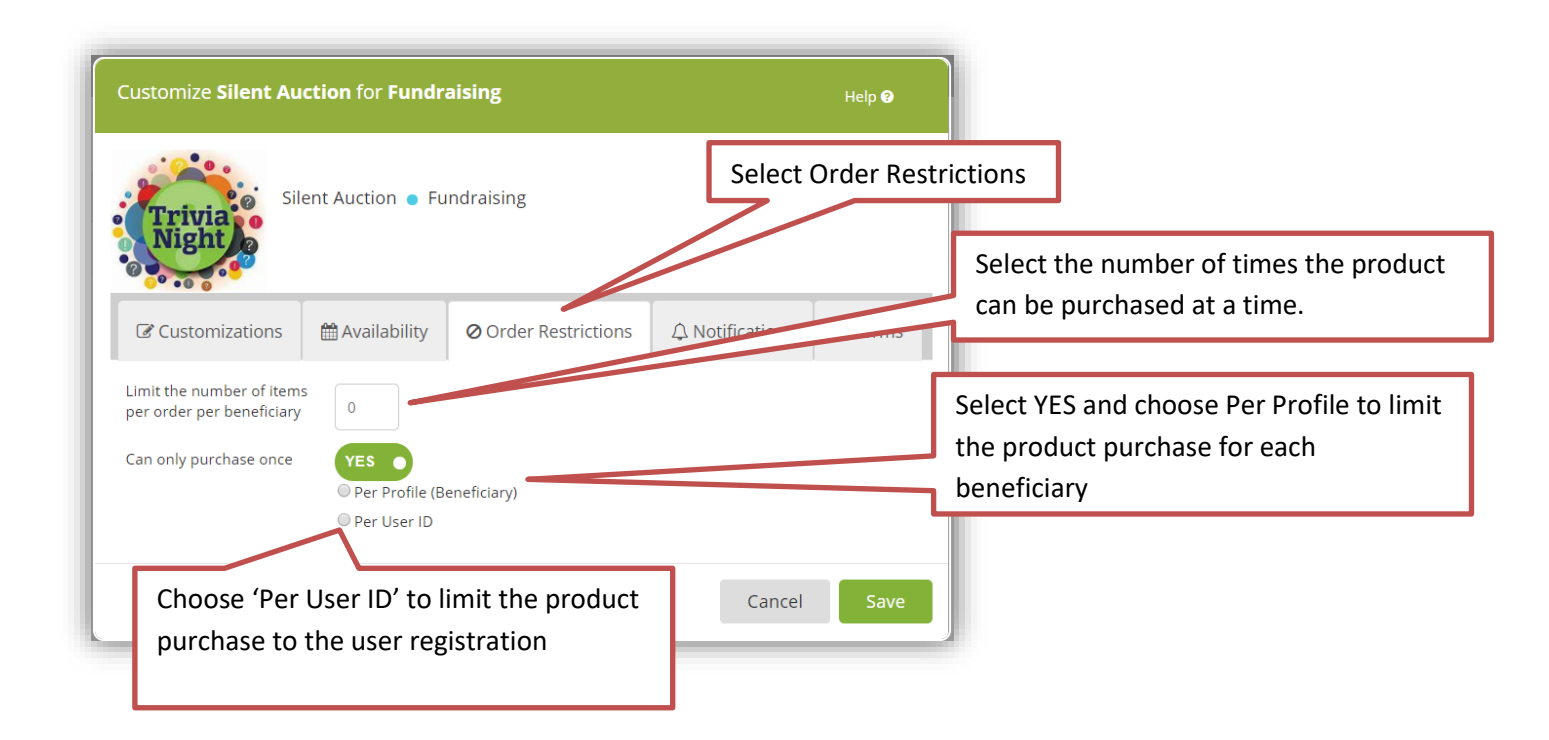

#### NOTE\*

Limiting the number of items per order per beneficiary to **1** will eliminate the -1+ on the product screen. This is particularly handy for products you only want the customer to purchase 1 of. e.g Excursions, Fees, Camps

### REPORTS

| 😡 🛑 🗰 masterpass 🛛 Merchant Home |                      |                       | Logged in as perry_kick@mastercard.com | Logout |
|----------------------------------|----------------------|-----------------------|----------------------------------------|--------|
| Qkr School                       | Reports              |                       |                                        |        |
| Good Place                       |                      | View Schedule Current |                                        |        |
| Departments                      | View Report          |                       |                                        |        |
| 📕 Menus                          | Transactions Poport  |                       |                                        | View   |
| Products                         |                      |                       |                                        | view   |
| A Option Sets                    | Stickers Report 🗊    |                       |                                        | View   |
| \$ Coupons                       | Tally Report 🕕       |                       |                                        | View   |
| Reports                          | Accountancy Report 🕕 |                       |                                        | View   |
| 🔁 Forms                          | Stock Level Report 🕕 |                       |                                        | View   |
| Communications                   | Custom Report 💿      |                       |                                        | View   |
| Rorum                            |                      |                       |                                        |        |

Reports can be viewed at any time and be set up to be emailed automatically to the appropriate recipients.

#### **Transaction Reports**

Provide detailed reports of customer transactions.

Reports are generated in a Spreadsheet format (excel) and can be individualised in a variety of way

| 4  | A                                       | B                 | C                       | D                   | E                       | F                    | G              | н            |                 | J        | K       | L           | М                                                                | N         | 0       | P         |
|----|-----------------------------------------|-------------------|-------------------------|---------------------|-------------------------|----------------------|----------------|--------------|-----------------|----------|---------|-------------|------------------------------------------------------------------|-----------|---------|-----------|
| 1  | Report:                                 | Transaction Items |                         | Created             | 09-Jan-2015 16:49       |                      |                |              |                 |          |         |             |                                                                  |           |         |           |
| 2  | From:                                   | 14-Oct-2014 00:00 |                         | Merchant:           | Quicker School          |                      |                |              |                 |          |         |             |                                                                  |           |         |           |
| 3  | To:                                     | 28-Dec-2014 23:59 | 1                       | Locations:          | School Event tickets, S | chool Uniforms, Cant | een, School Pa | vments       |                 |          |         |             |                                                                  |           |         |           |
| 4  |                                         |                   |                         |                     |                         |                      |                | 1            |                 |          |         |             |                                                                  |           |         |           |
| 5  |                                         |                   |                         |                     |                         |                      |                |              |                 |          |         |             |                                                                  |           |         |           |
| 6  | Total Transactions:                     | 82                | Coupons Redeemed        |                     |                         |                      |                |              |                 |          |         |             |                                                                  |           |         |           |
| 7  | Total Value of Transactions:            | \$ 4,880.85       | Value of Coupons Redeer | \$ 0.00             |                         |                      |                |              | 1               |          |         |             |                                                                  |           |         |           |
| 8  | Average Spend per Transaction:          | \$ 59.26          | Unique Users            | 21                  |                         |                      |                |              |                 |          |         |             |                                                                  |           |         |           |
| 9  | Average Number of Items per Transaction | pr 2              | Repeat Users            | 13                  |                         |                      |                |              |                 |          |         |             |                                                                  |           |         |           |
| 10 | Total Transactions Refunded using Cred  | lit 8             |                         |                     |                         |                      |                |              |                 |          |         |             |                                                                  |           |         |           |
| 11 | Total Value Refunded as Credit Note     | \$ 21.70          |                         |                     |                         |                      |                |              |                 |          |         |             |                                                                  |           |         |           |
| 12 |                                         |                   |                         |                     |                         |                      |                |              |                 |          |         |             |                                                                  |           |         |           |
| 13 |                                         |                   |                         |                     |                         |                      |                |              |                 |          |         |             |                                                                  |           |         |           |
| 14 |                                         |                   |                         |                     |                         |                      |                |              |                 |          |         |             |                                                                  |           |         |           |
|    |                                         |                   |                         |                     |                         |                      |                |              |                 |          |         |             |                                                                  |           |         |           |
| 15 | Transaction Ref                         | Date              | Time                    | Location            | Customer                | Card                 | Delivery Dat   | x FulfilDate | Student         | Class    | Year    | Category    | Item                                                             | Unit Pric | Quantit | ty Total  |
| 16 | 2367-908-403                            | 14-Oct-2014       | 10:08                   | School Payments     | Martin Collings         | 55** **** **** 7025  |                |              | Emma Collings   | PREP H   | Prep    | Activities  | Mathletics                                                       | \$ 10.00  | 1       | \$ 10.00  |
| 17 | 2367-908-403                            | 14-Oct-2014       | 10:08                   | School Payments     | Martin Collinos         | 55** **** **** 7025  |                |              | Fakie Collings  | 1/21     | Prep    | Activities  | Grade 5 Camp (Installments: 20000)                               | \$ 200.00 | 2       | \$ 400.00 |
| 18 | 2367-908-403                            | 14-Oct-2014       | 10:08                   | School Payments     | Martin Collings         | 55** **** **** 7025  |                |              | Fakle Collings  | 1/21     | Prep    | Giving      | Library Fund (Library Fund: 10000)                               | \$ 100.00 | 1       | \$ 100.00 |
| 19 | 0917-363-764                            | 14-Oct-2014       | 14:23                   | Canteen             | Martin Collings         | 45** **** **** 2561  | 15-Oct-2014    | 15-Oct-2014  | Emma Collings   | PREP H   | Prep    | Lunch Meals | Sandwich (Bread type: Wholegrain, Fillings: Onion, Toasted: Yes) | \$ 1.50   | 1       | \$ 1.50   |
| 20 | 0917-363-764                            | 14-Oct-2014       | 14:23                   | Canteen             | Martin Collings         | 45** **** **** 2561  | 22-Oct-2014    | 22-Oct-2014  | Fakie Collings  | 1/21     | Prep    | Lunch Meals | Sandwich (Bread type: White, Fillings: Ham, Toasted: Yes)        | \$ 1.50   | 1       | \$ 1.50   |
| 21 | 0917-363-764                            | 14-Oct-2014       | 14:23                   | Canteen             | Martin Collings         | 45** **** 2561       | 22-Oct-2014    | 22-Oct-2014  | Fakie Collings  | 1/21     | Prep    | Snacks      | Choc chip cookies - minis                                        | \$ 1.00   | 1       | \$ 1.00   |
| 22 | 8107-947-460                            | 15-Oct-2014       | 09:48                   | School Payments     | Martin Collinos         | 45** **** 2561       |                |              | Emma Collings   | PREP H   | Prep    | Giving      | Library Fund (Library Fund: 45000)                               | \$ 450.00 | 1       | \$ 450.00 |
| 23 | 8107-947-460                            | 15-Oct-2014       | 09:48                   | School Payments     | Martin Collings         | 45** **** 2561       |                |              | Fakle Collings  | 1/21     | Prep    | Activities  | Grade 6 Incursion (Installment: 5000)                            | \$ 70.00  | 1       | \$ 70.00  |
| 24 | 5415-900-983                            | 15-Oct-2014       | 13:16                   | Canteen             | Perry Kick              | 46** **** 5301       | 22-Oct-2014    | 22-Oct-2014  | Perry Kick      | Staff    | Year 6  | Lunch Meals | Fresh Garden Salad                                               | \$ 3.00   | 1       | \$ 3.00   |
| 25 | 1890-913-062                            | 15-Oct-2014       | 14:35                   | Canteen             | Perry Kick              | 46** **** 5301       | 24-Oct-2014    | 24-Oct-2014  | Perry Kick      | Staff    | Year 6  | Lunch Meals | Sandwich (Bread type: White)                                     | \$ 1.00   | 1       | \$ 1.00   |
| 26 | 1890-913-062                            | 15-Oct-2014       | 14:35                   | Canteen             | Perry Kick              | 46** **** 5301       | 24-Oct-2014    | 24-Oct-2014  | Perry Kick      | Staff    | Year 6  | Hot Food    | Cheesy Roll                                                      | \$ 3.00   | 1       | \$ 3.00   |
| 27 | 3516-952-508                            | 16-Oct-2014       | 14:34                   | Canteen             | Superman                | 51** **** 2346       | 17-Oct-2014    | 17-Oct-2014  | Someone's Child | PREP H   | Prep    | Snacks      | Apple pie                                                        | \$ 2.20   | 1       | \$ 2.20   |
| 28 | 3176-318-719                            | 20-Oct-2014       | 13:05                   | Canteen             | Test                    | 51** **** 2346       | 21-Oct-2014    | 21-Oct-2014  | Test Child      | Prep 201 | 4 Prep  | Snacks      | Apple pie                                                        | \$ 2.20   | 1       | \$ 2.20   |
| 29 | 1257-382-547                            | 20-Oct-2014       | 13:06                   | School Payments     | Test                    | 51** **** 2346       |                |              | Test Child      | Prep 201 | 4 Prep  | Activities  | Grade 6 School Camp (Payment: Instalment 1 (by 30 march))        | \$ 100.00 | 1       | \$ 100.00 |
| 30 | 9955-152-674                            | 20-Oct-2014       | 13:07                   | School Event ticket | t Test                  | 51** **** 2346       |                |              | Test Child      | Prep 201 | 14 Prep | Activities  | Grade 6 Graduation Ceremony                                      | \$ 10.00  | 1       | \$ 10.00  |
| 31 | 9143-110-535                            | 20-Oct-2014       | 13.07                   | School Uniforms     | Test                    | 51** **** 2346       |                |              | Test Child      | Prep 201 | 4 Prep  | Jumpers     | Full Zip Polar Fleece Jacket (Size: Large)                       | \$ 35.00  | 1       | \$ 35.00  |
| 32 | 1137-669-030                            | 21-0ct-2014       | 14:29                   | Canteen             | test only               | 44** **** **** 4444  | 23-0ct-2014    | 23-0ct-2014  | Sam Worthington | 1E       | Year 1  | Snacks      | Apple pie                                                        | \$ 2.20   | 1       | \$ 2.20   |
| 33 | 1137-669-030                            | 21-0ct-2014       | 14:29                   | Canteen             | test only               | 44** **** **** 4444  | 22-0ct-2014    | 22-Oct-2014  | Sam Worthington | 1E       | Year 1  | Drinks      | Oak Ite Mik                                                      | \$ 2.00   | 1       | \$ 2.00   |

#### View a Transaction Report

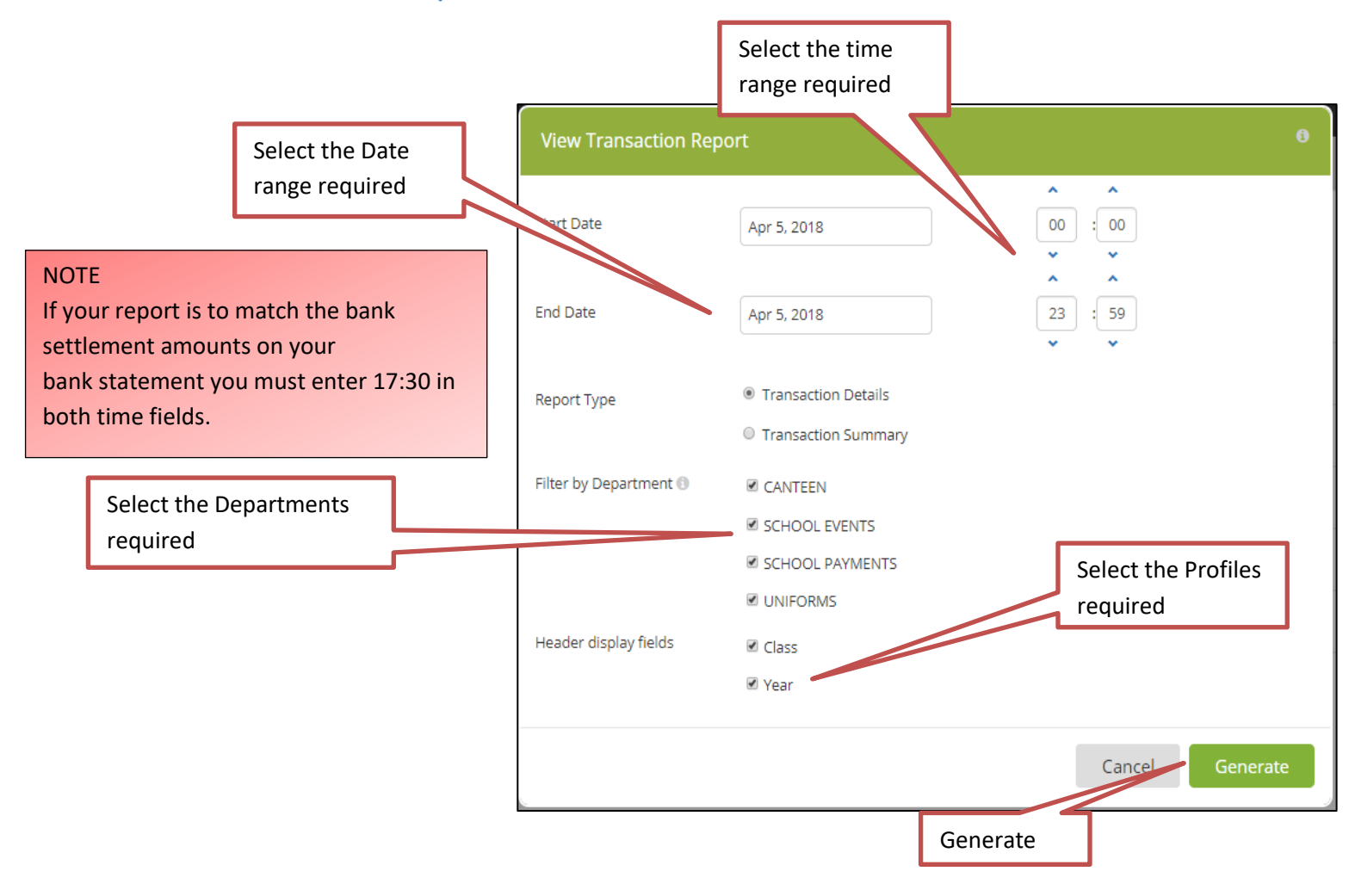

#### Schedule a Transaction Report

Select REPORTS-SCHEDULE

Transaction Reports-SCHEDULE

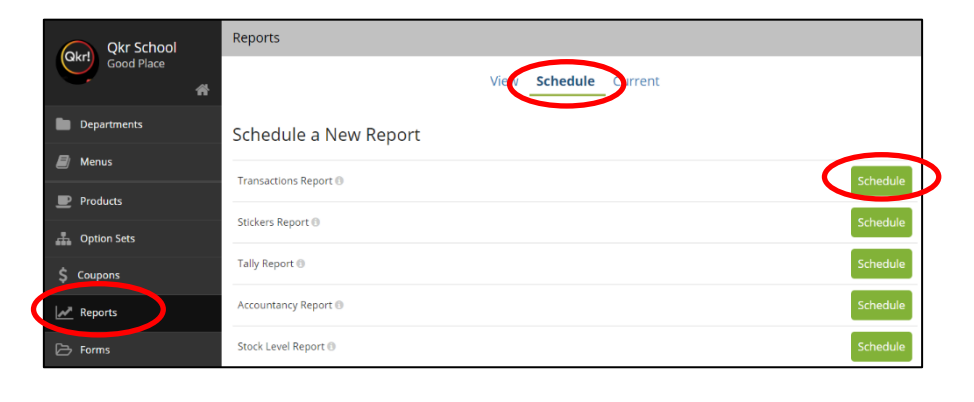

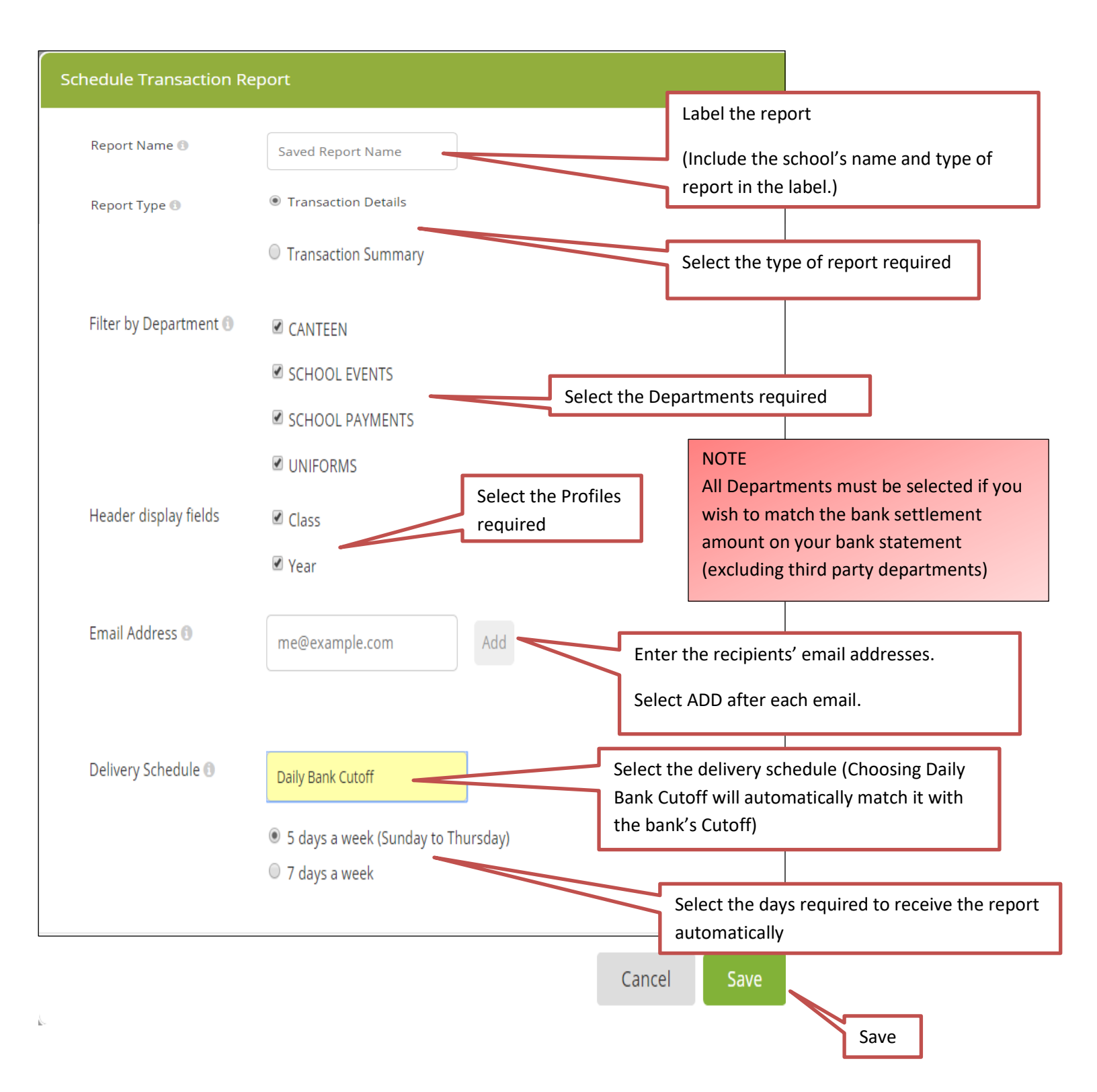

### \*NOTE\*

Select Daily Bank Cutoff and either 5 or 7 day reports to receive a report to specifically reconcile with the bank statements.

### Sticker Reports

Provide information in a label format for specific orders e.g. Canteen and Special Food Days.

Reports can be individualised in a variety of ways.

Jess Marney (Year: Prep, Class: Prep A) Milk [DRINKS: Chocolate] (2x) Party Pic Hot Dog [SAUCE: Yes]

Emerson Holloway (Class: Prep B, Year: Prep) Just Juice [DRINKS: Apple & Blackeurrant] Lasagne

Sandie Wishart (Class: Staff, Year: Staff) Plain Yoghurt The Edithvale Wrap [EDITHVALE WRAP: Mayo, Avocado, Lettuce, Chicke

---- n]

Lucas Wang (Class: Prep A, Year: Prep) (4x) Chicken Nugget

Fresh Fruit Salad - Small Milk [DRINKS: Chocolate]

Xavier Martine (Year: Prep, Class: Prep C) Hot Dog [SAUCE: Yes] Milk [DRINKS: Chocolate]

> Andrew Ellis (Class: 1A, Year: Year 1) Fried Rice (3x) Chicken Nugget

Milk [DRINKS: Strawberry]

### Tally Reports

| Provide a summary for    |
|--------------------------|
| products ordered e.g.    |
| Canteen and Special Food |
| Days.                    |

Reports can be individualised in a variety of ways.

| am >> Yes: 5<br>Yes: 27<br>Yes: 19<br>Yes: 13<br>Yes: 17<br>e >> Yes: 39 | 103<br>23<br>70<br>45<br>21<br>25<br>50<br>39<br>16<br>9<br>1<br>1  |
|--------------------------------------------------------------------------|---------------------------------------------------------------------|
| am >> Yes: 5<br>Yes: 27<br>Yes: 19<br>Yes: 13<br>Yes: 17<br>e >> Yes: 39 | 103<br>23<br>70<br>45<br>21<br>25<br>50<br>39<br>16<br>9<br>11      |
| am >> Yes: 5<br>Yes: 27<br>Yes: 19<br>Yes: 13<br>Yes: 17<br>e >> Yes: 39 | 23<br>70<br>45<br>21<br>25<br>50<br>39<br>16<br>9<br>11             |
| Yes: 27<br>Yes: 19<br>Yes: 13<br>Yes: 17<br>e >> Yes: 39                 | 70<br>45<br>21<br>25<br>50<br>39<br>16<br>9<br>1<br>1               |
| Yes: 19<br>Yes: 13<br>Yes: 17<br>e >> Yes: 39                            | 45<br>21<br>25<br>50<br>39<br>16<br>9<br>1<br>1                     |
| Yes: 13<br>Yes: 17<br>e >> Yes: 39                                       | 21<br>25<br>50<br>39<br>16<br>9<br>1<br>1                           |
| Yes: 17  e >> Yes: 39                                                    | 25<br>50<br>39<br>16<br>9<br>1<br>1                                 |
| e >> Yes: 39                                                             | 50<br>39<br>16<br>9<br>1<br>1                                       |
| e >> Yes: 39                                                             | 39<br>16<br>9<br>1                                                  |
|                                                                          | 16<br>9<br>1                                                        |
|                                                                          | 9                                                                   |
|                                                                          | 1                                                                   |
|                                                                          | 1                                                                   |
|                                                                          | 1.2                                                                 |
|                                                                          |                                                                     |
|                                                                          | 17                                                                  |
|                                                                          | 6                                                                   |
| lam, Cheese, Tomato: 3,<br>: 1, Cheese: 2                                | 6                                                                   |
| >> Chicken: 20, Beef: 2                                                  | 22                                                                  |
| 3                                                                        | 4                                                                   |
|                                                                          |                                                                     |
| Allied Macaroni & Cheese:<br>asagne: 3<br>>> Strawberry: 1,<br>:: 4      | 5                                                                   |
| 2                                                                        | Allied Macaroni & Cheese:<br>asagne: 3<br>>> Strawberry: 1,<br>e: 4 |

## \*\*NOTE Special Food Day /Event Reports\*\*

Special Food Reports, Tally and Stickers are run off manually after the Cut-off date.

| Sticker Report      |                                         |                     |       | Help 🕑   |
|---------------------|-----------------------------------------|---------------------|-------|----------|
| View Report 💿       |                                         |                     |       | 0        |
| Menu                | Fixed Date Menu                         | v                   |       |          |
| Date:               | Sep 20, 2016                            |                     |       |          |
| Order By            | Class                                   |                     |       |          |
|                     | 🗷 Year                                  | =                   |       |          |
|                     | Room                                    | $\equiv$            |       |          |
|                     | Last Name                               |                     |       |          |
|                     | Check the box to show<br>sticker header | v this field in the |       |          |
| Filters             | Manage filters                          |                     |       |          |
|                     |                                         |                     |       |          |
| Schedule a Report 🕘 |                                         |                     |       | 0        |
|                     |                                         |                     |       |          |
|                     |                                         |                     | Cance | Generate |

**Menu** – Choose the menu name required.

## Date – Choose the Fulfilment Date (The day of the event)

**Order by** – What the label title will include.

Filters – Enable specific features to be de-selected. e.g senior grades, select grades etc.

### Accountancy

Enables a CASES21 (Victorian State Government Schools) report to be generated from Qkr and imported into CASES21

Instructions for Exporting Qkr file and importing into CASES21 (refer to 'Importing

| Cases21 Report              |                                                         |                | Help 🕜   | Instructions' document                                                   |
|-----------------------------|---------------------------------------------------------|----------------|----------|--------------------------------------------------------------------------|
| View Report <b>1</b>        |                                                         |                | O        | Select Start and End<br>date of the report                               |
| Start Date                  | 10-Dec-2014                                             |                |          | and time                                                                 |
| End Date                    | 12-Jan-2015                                             | 23 : 59<br>• • |          |                                                                          |
| Report Type                 | Over the Counter Report Cases21 Report                  |                |          | Select Cases21<br>report to generate<br>file                             |
| Filter by Department 🕑      | Canteen                                                 |                |          |                                                                          |
|                             | School Payments  School Event Tickets  School Lipiforme |                |          | Filter the                                                               |
| Schedule A Report <b>()</b> | School oniionns                                         |                | 0        | Departments                                                              |
|                             |                                                         | Cancel         | Generate |                                                                          |
|                             |                                                         | Galicei        |          | Select to create a<br>scheduled report<br>that will be emailed<br>to you |

### **Reports (Transaction)**

There are two types of reports that can be created,

- 1/ View Report
- 2/ Scheduled a Report

Select the report you require

| F | Reports             |   |
|---|---------------------|---|
|   |                     |   |
|   | View Report 🕕       | 0 |
|   | Schedule a Report 🛞 | 0 |
|   |                     |   |

#### **View Report**

Choose this report when you wish to,

- 1/ Investigate a transactions
- 2/ Re-create a report for a particular date and bank period
- 3/ Combine reports together for particular dates and bank periods.

|                                                      |                                                                         |   | Transaction Report                               |                                                                                                    |                |                      |                                                                                                    |                                                                 |
|------------------------------------------------------|-------------------------------------------------------------------------|---|--------------------------------------------------|----------------------------------------------------------------------------------------------------|----------------|----------------------|----------------------------------------------------------------------------------------------------|-----------------------------------------------------------------|
|                                                      |                                                                         | V | /iew Report 🕕                                    |                                                                                                    |                | •                    |                                                                                                    |                                                                 |
|                                                      | Select a Start Date and<br>End Date                                     |   | Shock Date                                       | Jun 29, 2016                                                                                                    |                | If you wa            | ant to<br>e with the                                                                                    |                                                                 |
| Transactic<br>details of                             | on Details provides full the transactions                               |   | End Date                                         | Jun 30, 2016                                                                                                    | 17 : <u>30</u> | must sel<br>both dat | ect 17:30 for                                                                                           |                                                                 |
|                                                      |                                                                         |   | Report Type                                      | Transaction Details     Transaction Summar                                                                                            | v              |                      |                                                                                                    |                                                                 |
| Transactio<br>report that<br>amount sp<br>and the to | n Summary provides a<br>t summarises the<br>pent on each product<br>tal |   | Filter by Department 6                           | <ul> <li>Rendering Comp</li> <li>Qkr Marketing Comp</li> <li>Photos</li> <li>School Uniforms</li> <li>School Event tickets</li> </ul> | , etition      |                      | To reconcile w<br>bank statemen<br>departments n<br>selected. Othe<br>select the Depa<br>you do not rea | ith the<br>It all<br>nust be<br>rwise de-<br>artments<br>uuire. |
|                                                      |                                                                         |   | Select Generate<br>report to down<br>spreadsheet | e for the<br>Iload on a                                                                                                    |                | Generate             |                                                                                                    |                                                                 |

### Schedule a Report

Choose this report when you wish to,

- 1/ Automatically receive reports to reconcile with the bank
- 2/ Automatically receive regular reports for different departments

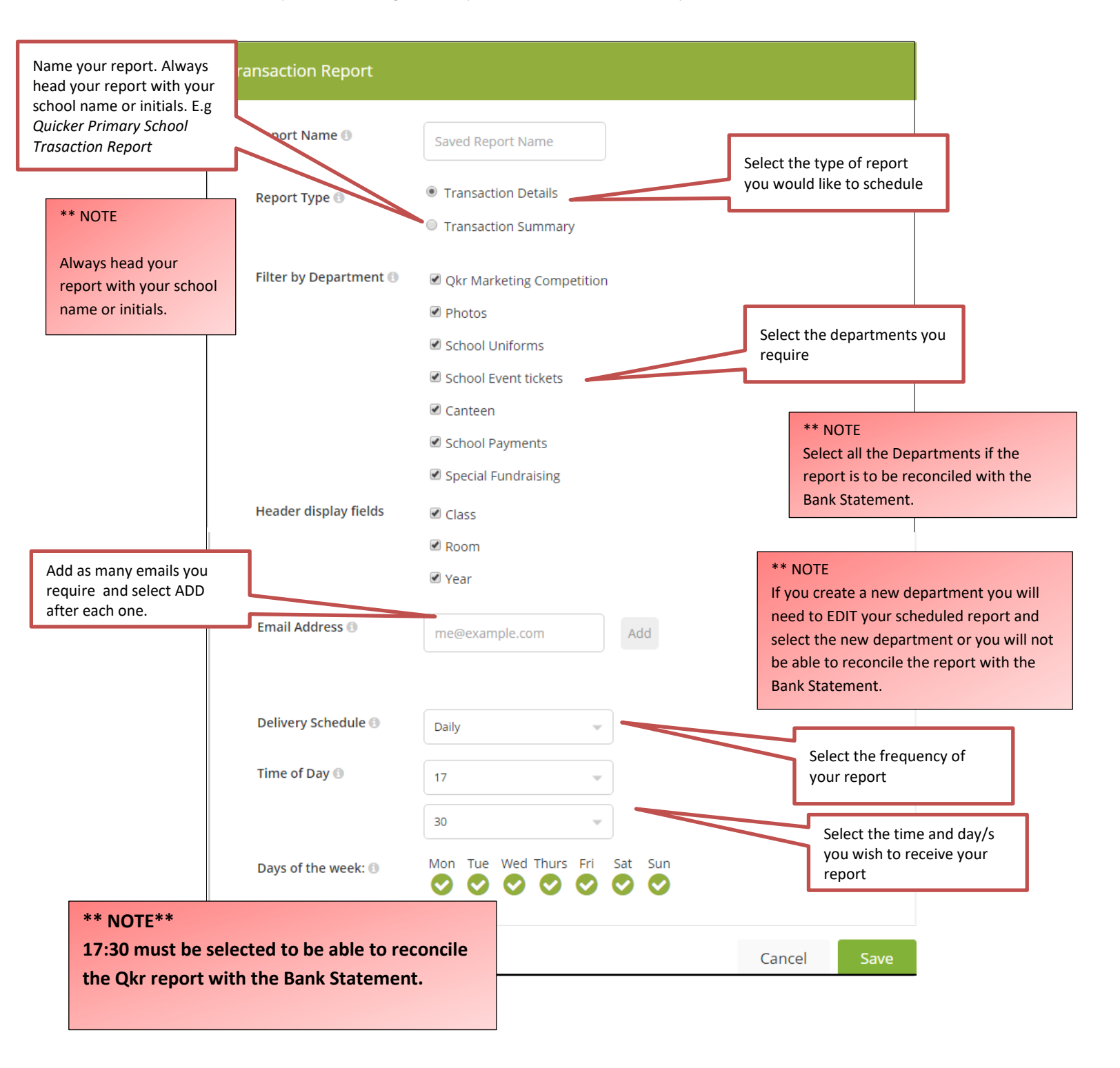

### Suspend a Report

Reports can be suspended and resumed at a designated time. This is handy for holiday breaks and prevents your email being congested with unnecessary reports.

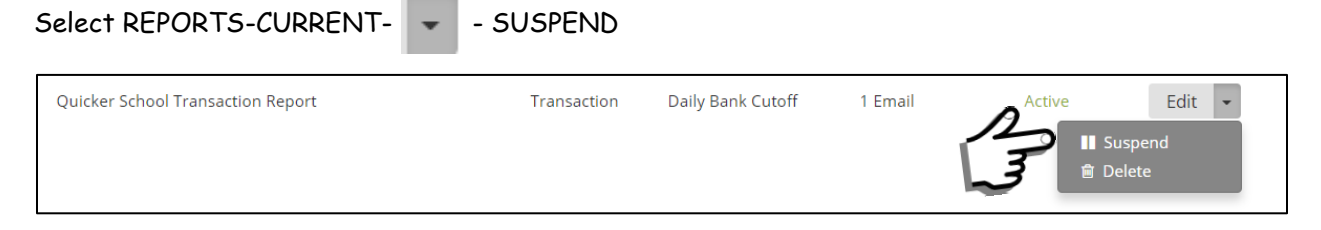

Select the date for the suspended scheduled report to resume. If the resume date is not a delivery date the next valid delivery date will be selected.

| ſ | Select the date for the<br>suspended scheduled   | Oct 26 | , 2018 |     |        |     |     |     |        |              | 1  |
|---|--------------------------------------------------|--------|--------|-----|--------|-----|-----|-----|--------|--------------|----|
|   | report to resume. If the<br>resume date is not a | <      |        | Oct | ober 2 | 018 |     | >   |        |              |    |
|   | delivery date the next                           | Mon    | Tue    | Wed | Thu    | Fri | Sat | Sun |        |              | 10 |
|   | valid delivery date will be<br>selected          | 01     | 02     | 03  | 04     | 05  | 06  | 07  |        |              |    |
|   |                                                  | 08     | 09     | 10  | 11     | 12  | 13  | 14  | Cancal | <b>Caulo</b> |    |
|   |                                                  | 15     | 16     | 17  | 18     | 19  | 20  | 21  | Cancel | Save         |    |
|   |                                                  | 22     | 23     | 24  | 25     | 26  | 27  | 28  |        |              |    |
|   |                                                  | 29     | 30     | 31  | 01     | 02  | 03  | 04  |        |              |    |
|   |                                                  | 05     | 06     | 07  | 08     | 09  | 10  | 11  |        |              | -  |

#### COMMUNICATIONS **Communications provides** information for Quri Store Manager How To Guide-• instructions for parents to register with Qkr 0 10 Newsletter Tips- Tips for • How To Guide parents to assist with Qkr- Handy for the school newsletter Qkr! Logo- Handy for • placing in the newsletter, invoices, camp and excursion Qkr! Logo information.

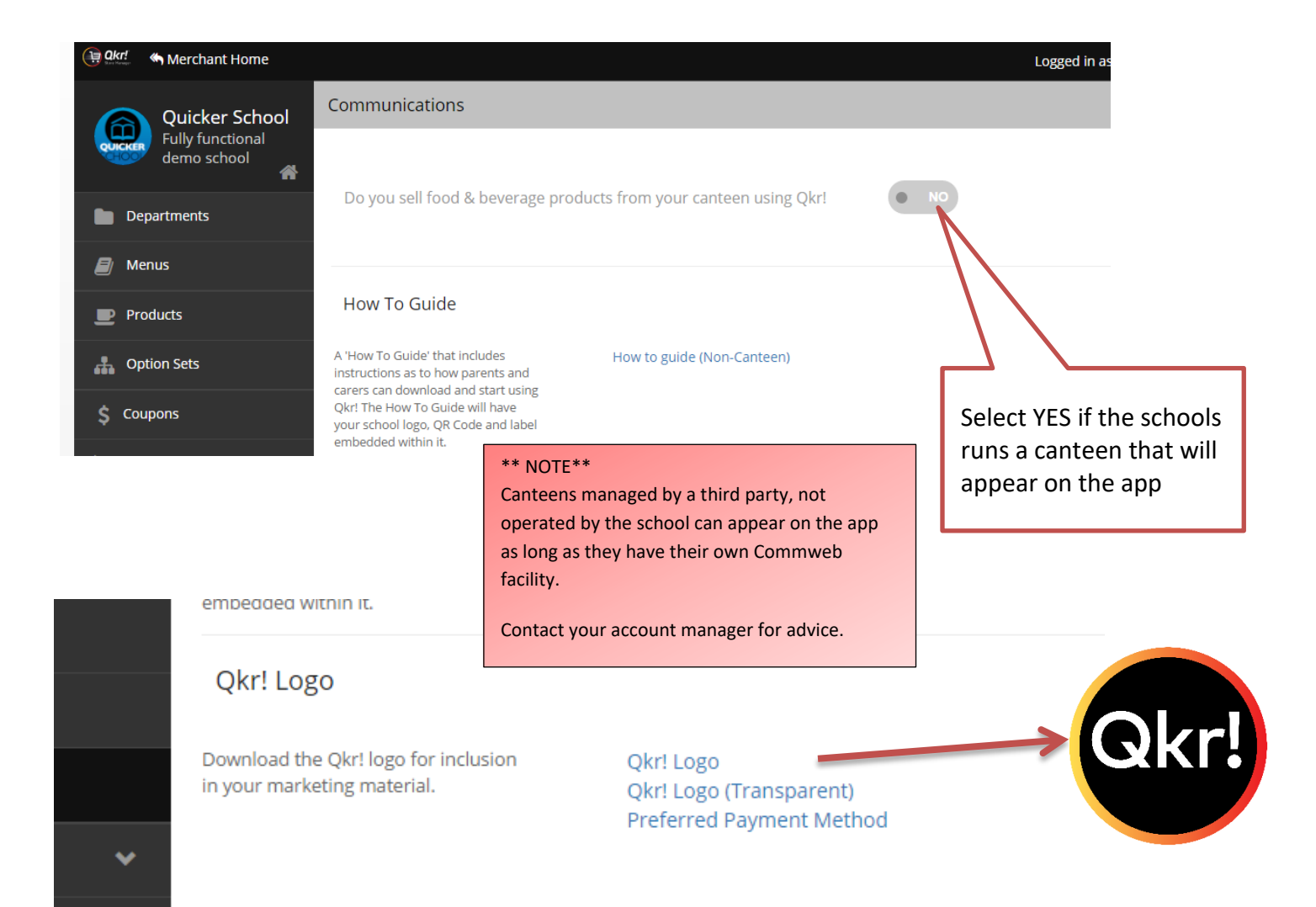

### ACCOUNTING

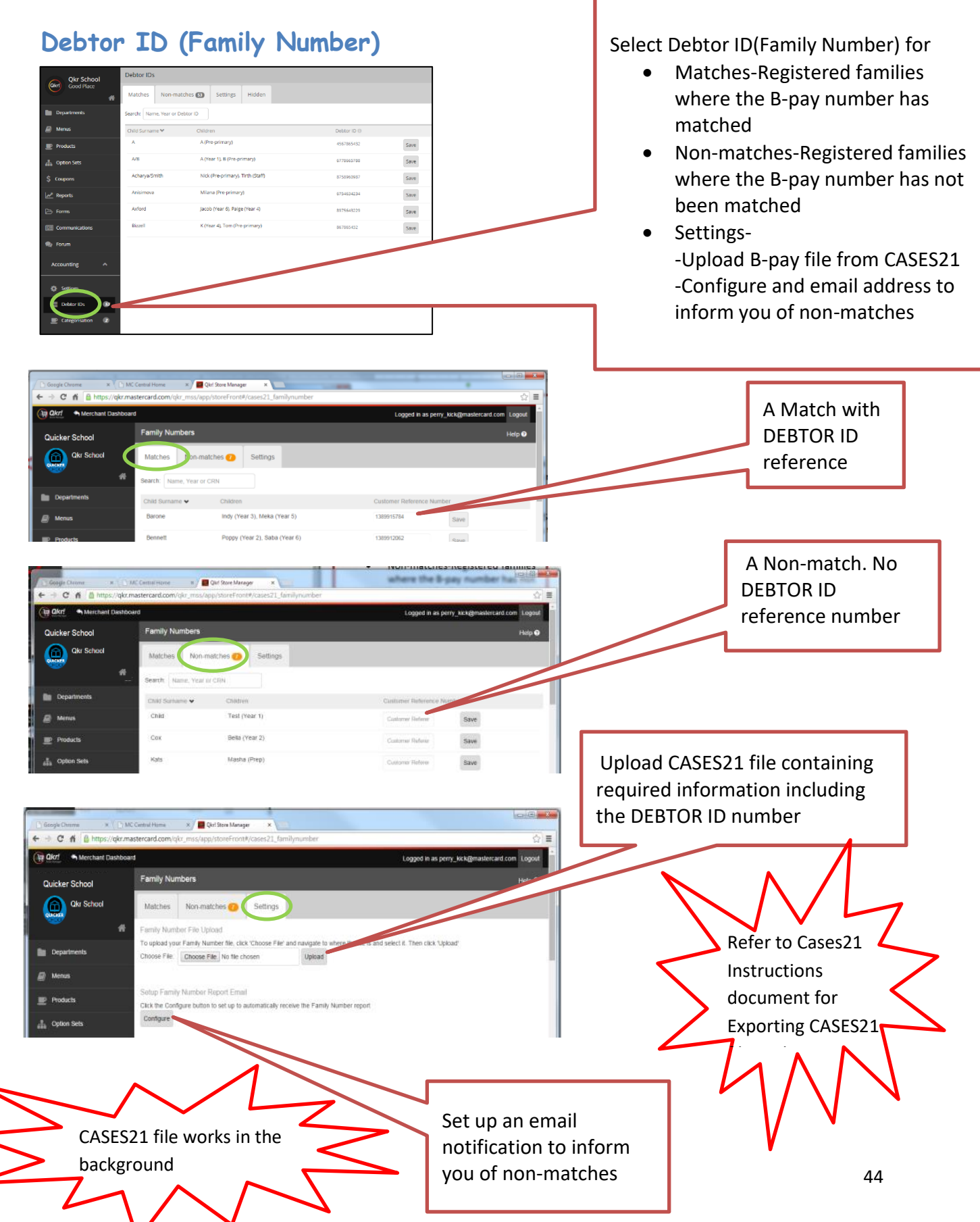

### Hide registrations with no matching reference number

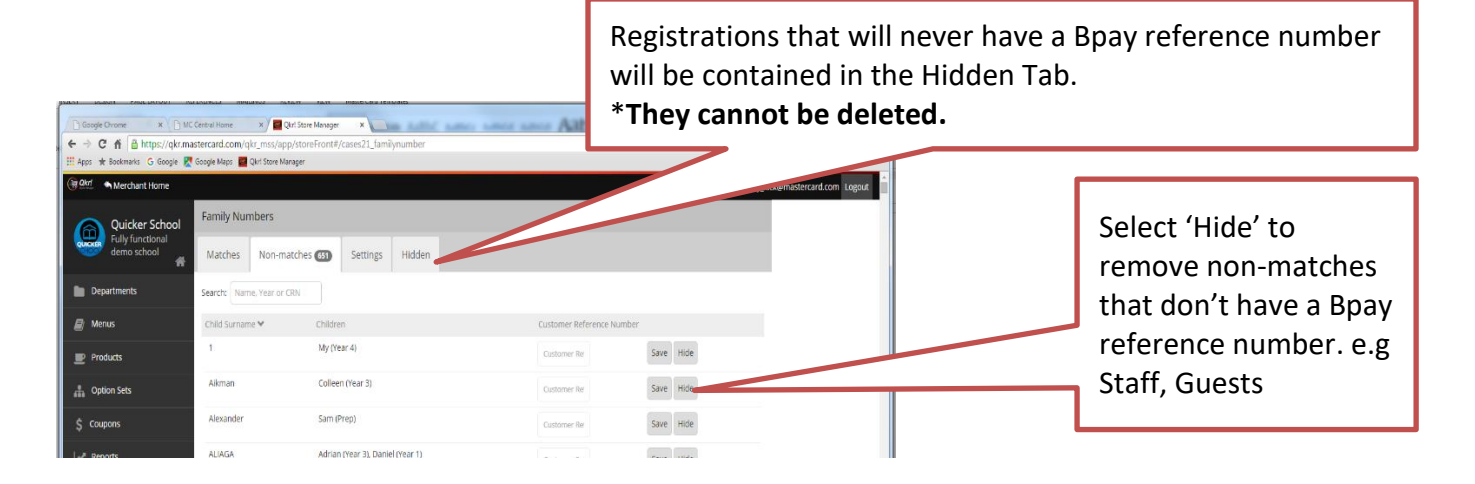

### Attaching Bpay reference number to Non-Matches

Copy the Bpay/Customer Reference Number from the spreadsheet created from CASES21.(Victoria)

|   | Α       | В          | C          | D           | E       | F          | G              | Н      |
|---|---------|------------|------------|-------------|---------|------------|----------------|--------|
| 1 | STKEY   | SURNAME    | FIRST_NAME | SCHOOL_YEAR | DFKEY   | SURNAME_A  | BPAY_REFERENCE | STATUS |
| 2 |         |            |            |             |         |            |                |        |
| З | DAL0002 | DALY       | Isabella   | 5           | ABD0004 | ABDULRA    | 1230111456     | ACTV   |
| 4 | DAL0003 | DALY       | Nur Ilaria | 2           | ABD0004 | ABDULRA    | 1230111456     | ACTV   |
| 5 | ABE0001 | ABEYCAN    | Nikita     | 6           | ABE0002 | ABEYCAN    | 1230106727     | LVNG   |
| 6 | ABE0006 | ABEYCAN    | Тауа       | 4           | ABE0002 | ABEYKCAN   | 1230108737     | ACTV   |
| 7 | AJR0001 | AJROH      | Alannah    | 6           | AJR0002 | AJROH      | 1230148925     | LVNG   |
| 8 | AJR0003 | AJROH      | Kyara      | 3           | AJR0002 | AJROH      | 1230107925     | ACTV   |
| 9 | AKH0001 | AKHRAJENKO | Victoria   | 0           | AKH0002 | AKHRAJENKO | 1230111592     | FUT    |

Paste it into the Customer Reference field in the Non-Matches making sure that it link to the correct family.

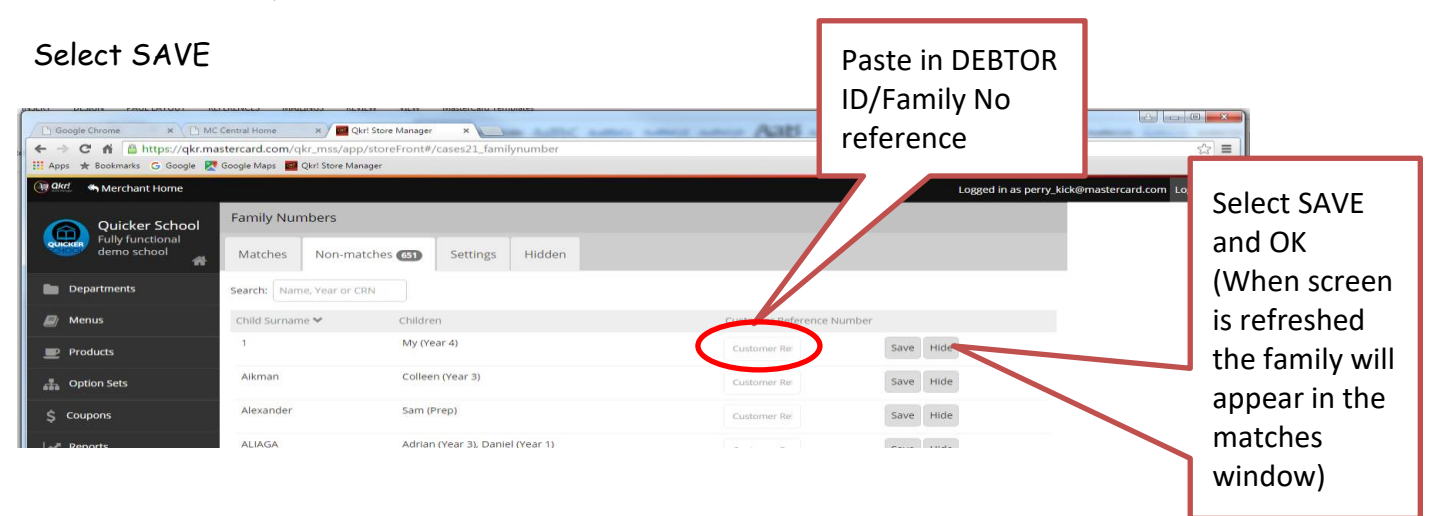

### **Qkr! SETTINGS**

On the start up screen choose to reveal settings

#### Choose

1/ My Receipts-to view your receipts

2/ Manage Payment Cards- to Add, Edit or Delete a card.

3/ **Inbox**- view Push Notification messages

4/ My Profile- enables the editing of name, email and password

4/ Settings -reveal more options (screen shot below)

5/ Sign Out- Registration sign out.

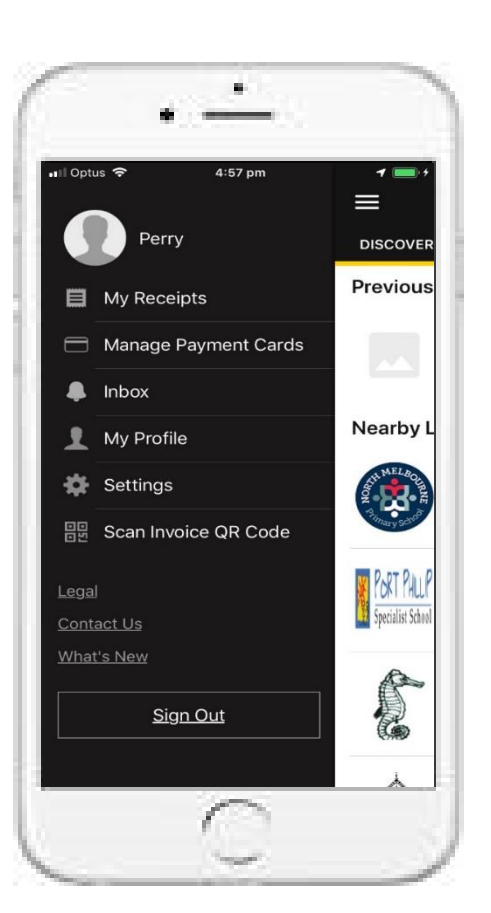

2.12 PM

Qkr! ;

Discove

vity

Swipe left to return back your school main screen.

Reset Password

Choose Edit

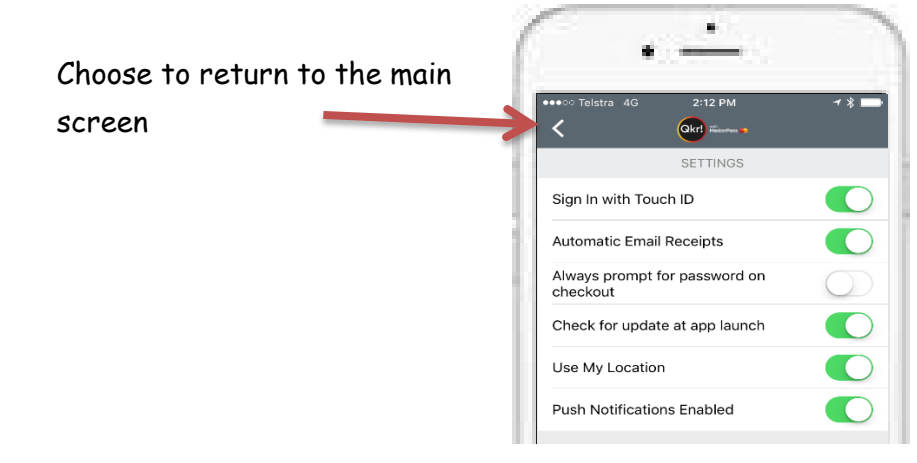

### **Viewing Receipts**

Receipts of purchases can be viewed on your phone and emailed to you.

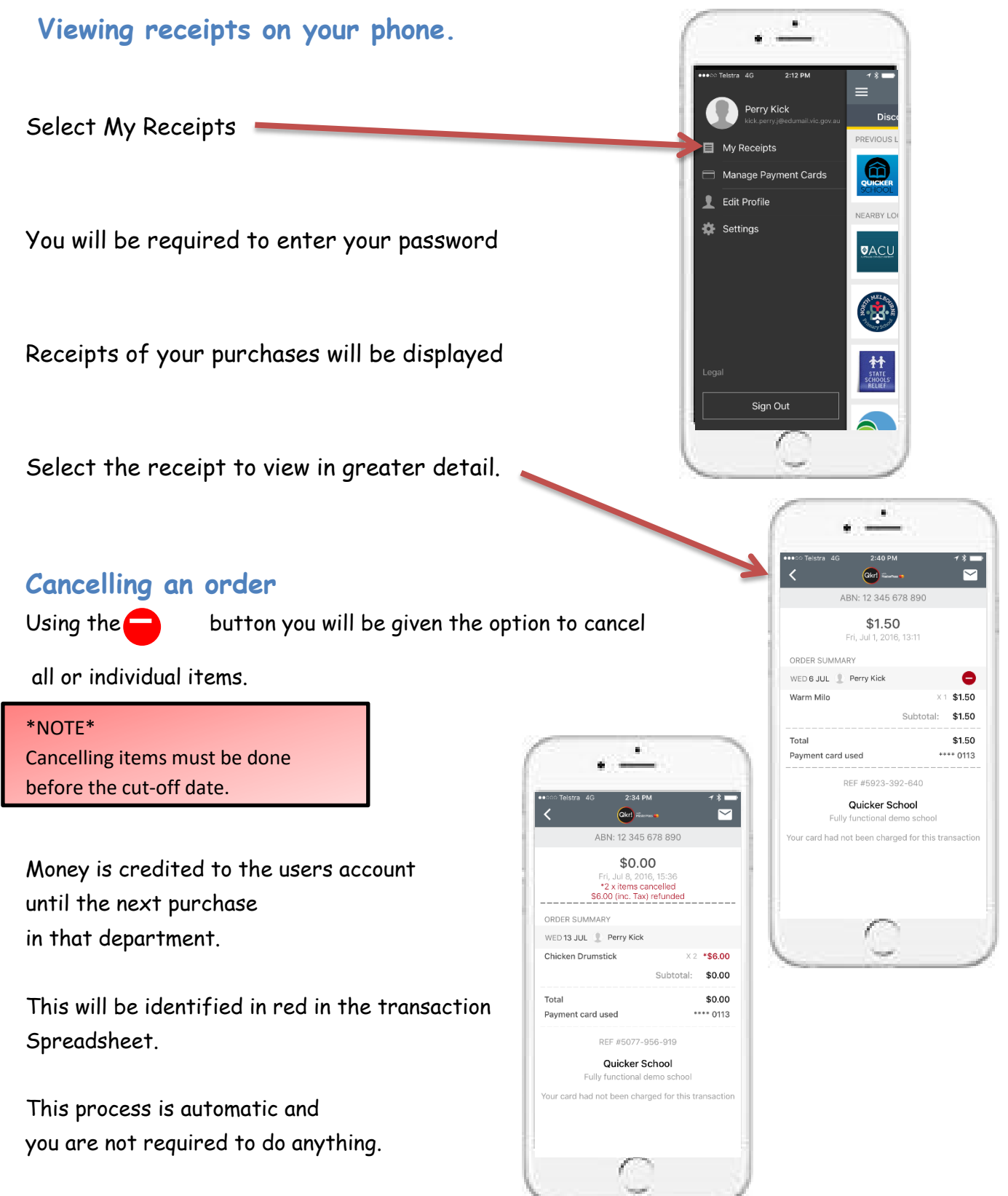

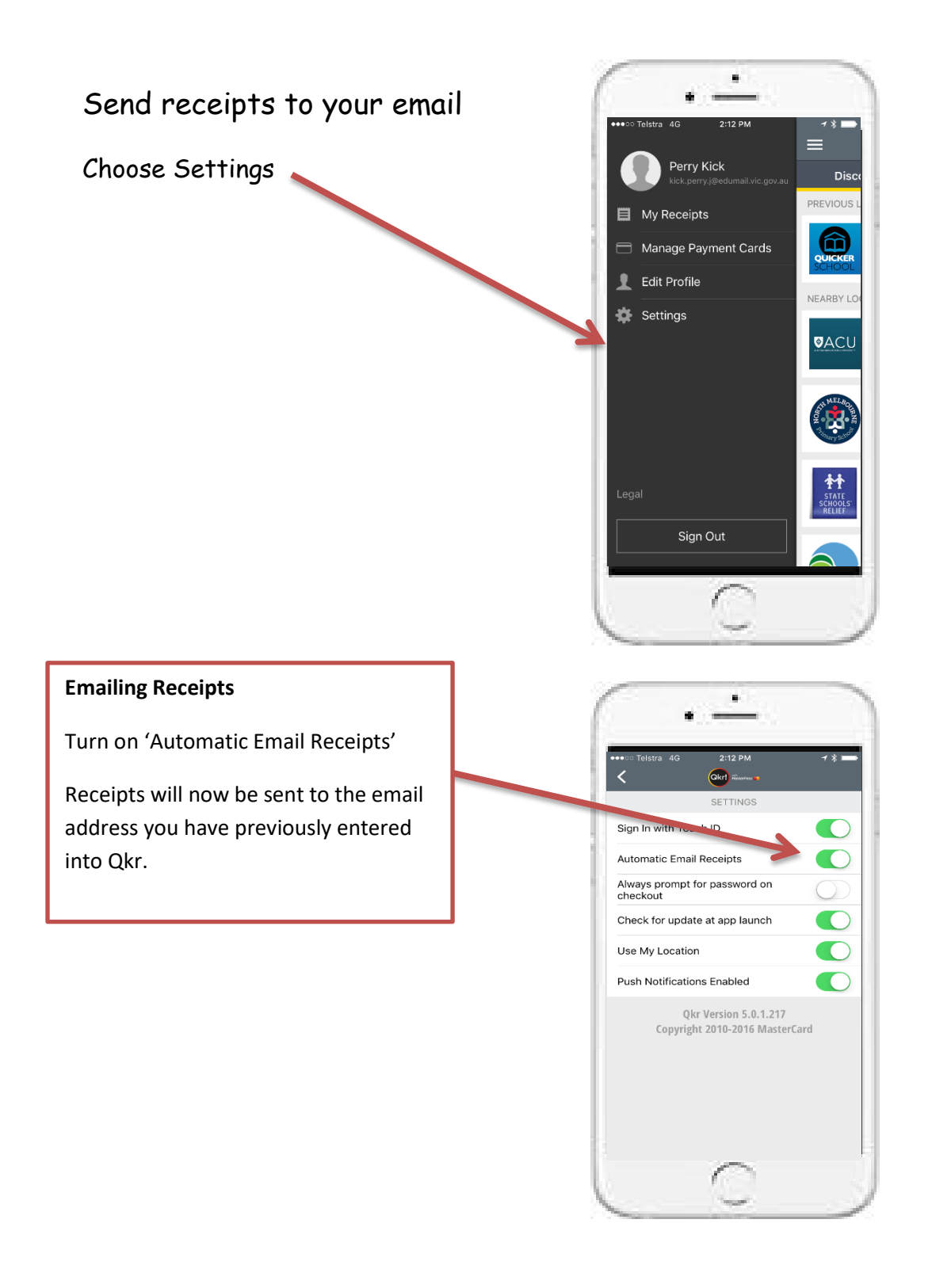

### CREATING FORMS

Forms can be used for a variety of purposes such as permission, competition and volunteer forms.

Forms can be voluntary or mandatory.

Mandatory forms ensure that the payment and form are completed at the same time.

When first using forms create a template form first and then copy your forms from the template to save repeating steps every time you create a form.

Forms are collected under Form Submissions.

**Generate PDF** enables you to view the completed forms individually and also a summary sheet containing vital information.

View enables the data to be placed into a spreadsheet.

#### Create a Template Form (e.g. Excursions)

Swimming Carnival 2016

Select FORMS-TEMPLATES

Departments

|                  |            | Quicker Scribor<br>Fully Functional<br>Demo | remplates Form Subj         | missions                     |                              |                      |              | Help 😨 |   |
|------------------|------------|---------------------------------------------|-----------------------------|------------------------------|------------------------------|----------------------|--------------|--------|---|
|                  | •          | Departments                                 | A Consumer informatio       | n will be purged after order | fulfillment. Click View to s | see the purge date 🙁 |              |        |   |
|                  | Ð          | Menus                                       | Menu name 👻                 | Product name 🗢               | Event Date 🗢 Subi            | missions 🗢           |              |        |   |
|                  | ₽          | Products                                    | Training - deleted - 146303 | 26 August - Current Users    | N/A                          | 1                    | Generate PDF | View   | • |
|                  | <b>"</b>   | Option Sets                                 | Payments                    | Grade 2 Author Visit         | N/A                          | 9                    | Generate PDF | View   | • |
|                  | \$         | Coupons                                     | Payments                    | test form 2                  | N/A                          | 1                    | Generate PDF | View   | • |
|                  |            | Reports                                     | Payments                    | School Swimming Program      | N/A                          | 36                   | Generate PDF | View   | - |
| 5                | e e        | Forms                                       | Payments                    | Mathletics                   | N/A                          | 12                   | Generate PDF | View   | - |
|                  |            | Communications                              | Payments                    | Magic Show                   | N/A                          | 71                   | Generate PDF | View   | • |
|                  | Acc        | ounting 🗸 🗸                                 | Payments                    | Forms Test Product           | N/A                          | 1                    | Generate PDF | View   | - |
| Merchant Home    | Forms      | Select-NEW                                  | / TEMPLAT                   | E                            |                              |                      | Неір 🕑       |        |   |
| Fully Functional | Templates  | Form Submissions                            |                             |                              |                              |                      | New Template |        |   |
| <b>*</b>         | , emplated |                                             |                             |                              |                              |                      |              |        |   |

14-Sep-2016

Edit 👻

| Enter the<br>Template<br>Name- NEXT<br>Create rplate<br>Products<br>Products<br>Option Sets                                                           |  |
|----------------------------------------------------------------------------------------------------|--|
| *NOTE**                                                                                                    |  |
| his is just the cut off section of the form the parent returns to the school. Information has already been provided to the parents via other methods. |  |

| Demo                                                                                                 | Template name Excursion Templat Field Label To start building your form, choose the relevant fields                                                               | Tick if required                                                                                                    | Form field buttons<br>Add Your Text<br>Address                                                          | Add Your Text allows small<br>pieces of essential<br>information to be added. e.g<br>Zoo Excursion. It does not<br>provide a field for the parent<br>to answer. |
|----------------------------------------------------------------------------------------------------|----------------------------------------------------------------------------------------------------|----------------------------------------------------------------------------------------------------|----------------------------------------------------------------------------------------------------|----------------------------------------------------------------------------------------------------|
| Coupons                                                                                              | To preview the form that you are b                                                                                                    | uilding, click the Save and View button                                                                                                | Alternative Address Address Line                                                                        |                                                                                                    |
| Forms Communications Accounting                                                                      | A variety of fields c<br>selected that perfo<br>roles.                                                                                                    | an be<br>rm specific                                                                                                    | Address Line 2 Emergency Contact Name Emergency Contact Phone Emergency Contact                         | These two fields<br>specifically relate to<br>creating the summary<br>page                                                                                      |
| pplication Version: MSS 1.19<br>c19e9ef6ebcc5e850e385a8c2f641aa25259e7<br>Jkon Sep 19 102823 CD 2016 | Is a signature on this form mandatory?                                                                                                    | will be able to be completed but the submission of this form                                                                           | Image: region of contact       Name 2       Emergency Contact       Phone 2       Postcode       Suburb | If you also wish other<br>information to appear on<br>the summary page, use<br>either of these fields and<br>rename. e.g Home group                             |
|                                                                                                    | will be optional.<br>You acknowledge and agree that information included in the<br>your school. Your school agrees and warrants to process col<br>protection laws | Form is collected and processed by MasterCard on behalf of<br>lected personal information in compliance with applicable data<br>Cancel | Text Field<br>Yes / No<br>Pick One<br>Pick Multiple                                                     |                                                                                                    |

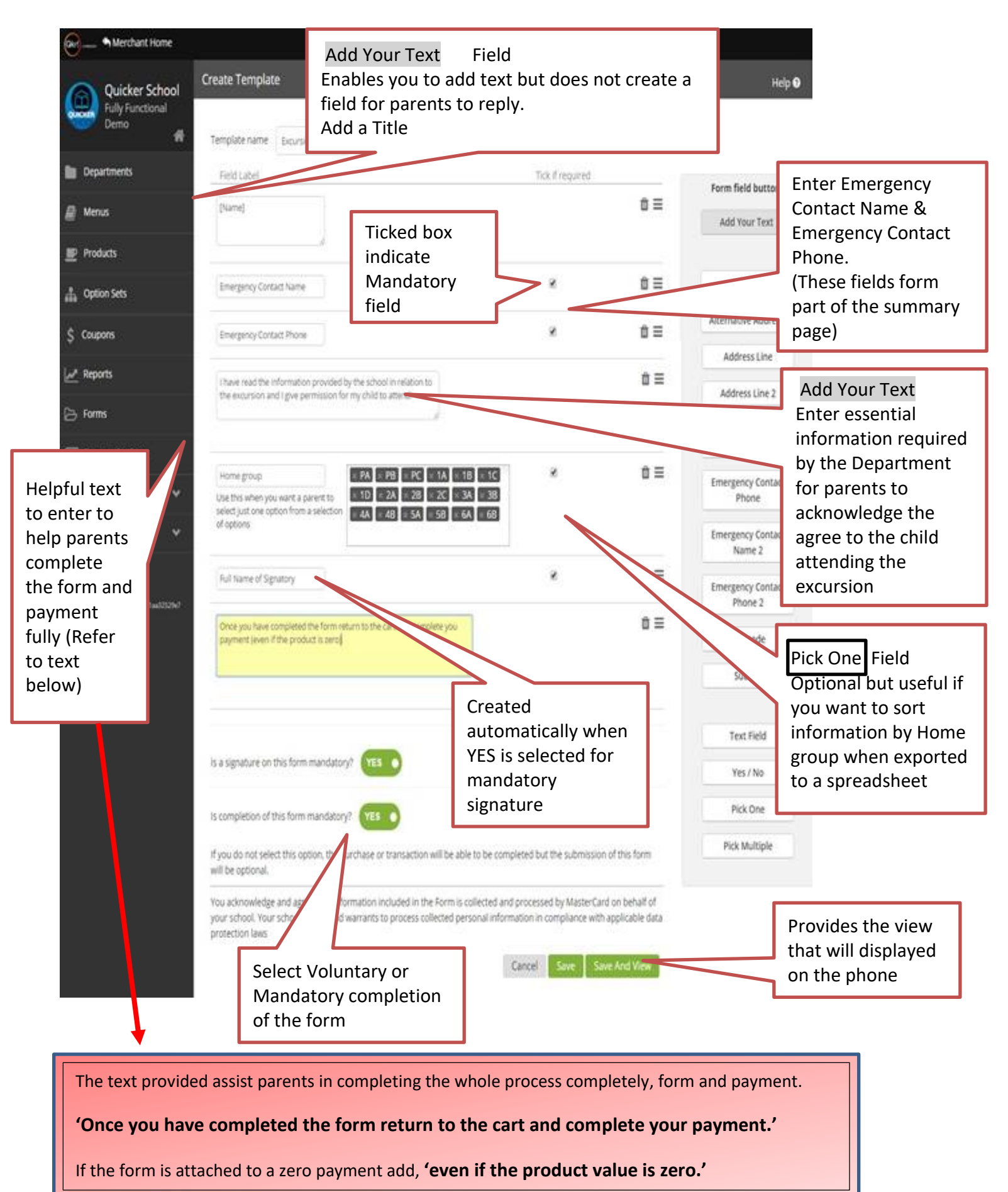

### Save And View

Selecting the Save And View button will display how the form will be displayed on the phone.

| Loo Excursion    |                                      |
|------------------|--------------------------------------|
| mergency Conta   | act Name *                           |
|                  |                                      |
| mergency Conta   | act Phone *                          |
|                  |                                      |
| have read the in | formation provided by the school in  |
| hild to attend   | cursion and r give permission for my |
| lome group       |                                      |
| PA 🔻             |                                      |
| ull Name of Sign | natory *                             |

### Attaching the form to a product

Your product must be in a Menu before the form can be added.

Select MENU-VIEW MENU-CUSTOMIZE for the product you wish to add a form to.

| Filter by Category |   | zoo      |                  |                                         | Add Product(s) to menu |
|--------------------|---|----------|------------------|-----------------------------------------|------------------------|
| All Categories     |   | Zoo Trip |                  | \$20.00                                 | Custometra             |
| Activities 12      | ≡ |          | Select CUSTOMIZE | \$20.00                                 | Customize 👻            |
| Trips 13           | ≡ | Yr 2 Zoo |                  | _ · · · · · · · · · · · · · · · · · · · | Customize 👻            |

| Customize <b>Yr 2 Zc</b>  | oo for Payments       |                               |                     | Help 🕑  |                  |                       |    |
|---------------------------|-----------------------|-------------------------------|---------------------|---------|------------------|-----------------------|----|
|                           | Yr 2 Zoo 🔹 Excursi    | ons/Incursions                |                     |         | Select Forms     |                       |    |
| Customizations            | 🛗 Availability        | ⊘ Order Restrictions 🗘 №      | Notifications       | ms      |                  |                       |    |
| Custom Short Descripti    | ion 12th Oct          |                               |                     |         |                  |                       |    |
| Customize <b>Yr 2 Zoo</b> | o for <b>Payments</b> |                               |                     | Help 😧  |                  |                       |    |
| Yr                        | 2 Zoo 🏾 Excursio      | ns/Incursions                 |                     |         | Select Add for   | n                     |    |
| Customizations            | 🛗 Availability        | Ø Order Restrictions △ N      | otifications 🗋 For  |         |                  |                       |    |
|                           | Attach a              | form to this product Add form | n                   |         |                  |                       |    |
|                           |                       |                               |                     |         |                  |                       |    |
| Customize <b>Yr 2 Z</b>   | oo for Paymen         | ts                            |                     | Help 🕑  |                  |                       |    |
|                           | Yr 2 Zoo 🔸 Excu       | rsions/Incursions             |                     | Â       | Locate<br>and Se | your form<br>lect Add |    |
| Customizations            | Availability          | Order Restrictions            | △ Notifications     | Forms   |                  |                       |    |
| Banyule term              | 1 yr 5/6              |                               |                     | Add     |                  |                       |    |
| Banyule term              | 2 yr 5/6              |                               |                     | Add     |                  |                       |    |
| Customize <b>Yr 2 Zo</b>  | o for Payment         | s                             |                     | Help 🛛  |                  |                       |    |
| N TAK KAYAS BAY           |                       |                               |                     | -       |                  |                       |    |
| Customizations            | 🛗 Availability        | Order Restrictions            |                     | 🗅 Forms |                  |                       |    |
| Zoo E                     | xcursion              |                               |                     | _       |                  |                       |    |
| Emerg                     | gency Contact N       | lame *                        |                     |         |                  |                       |    |
| Emerg                     | gency Contact F       | hone *                        |                     |         |                  |                       |    |
| I have                    | e read the inform     | nation provided by the sc     | hool in relation to |         |                  |                       |    |
| the ex<br>Home            | group                 | ive permission for my ch      | ilu to attend       |         |                  | Soloot SAVE           |    |
| Full N                    | ame of Signato        | rv *                          |                     |         |                  | Select SAVE           |    |
| Once                      | you completed         | the form return to the car    | rt and complete     |         |                  |                       |    |
| the pu                    | urchase.              |                               |                     | -       |                  |                       |    |
|                           |                       |                               | Cancel              | Save    |                  |                       | 53 |

### Removing a Form

Select MENU-CUSTOMIZE-FORMS

|                                                                                                    | Scroll down to the                                                                                                    |
|----------------------------------------------------------------------------------------------------|----------------------------------------------------------------------------------------------------|
|                                                                                                    | bottom of the form<br>Select<br>Remove Form                                                                                                    |
| Emergency Contact Phone •<br>I have read the information provided by the school in relation to<br>the excursion and I give permission for my child to attend<br>Home group<br>PA •<br>Full Name of Signatory • | **NOTE**<br>A form must be removed from the<br>product before it can be edited and the<br>re attached.                                                                                                    |
| Once you completed the form return to the cart and complete the purchase. Indicates Required Field                                                                                                    | <ul> <li>**NOTE**</li> <li>Once a product has been purchased with a form attached it cannot be removed.</li> <li>A new form and product must be created.</li> <li>Consult your Account Manager for support.</li> </ul> |

### Generate PDF

When generating forms as PDF's you will be able to sort them according to the following criteria.

| ed  | Areport Sort Options               | × | • |
|-----|------------------------------------|---|---|
|     | Sort by Surname $l_z^{\mathbb{A}}$ |   |   |
| \$  | Surname                            |   |   |
| irr | O Year                             |   |   |
| ٥r١ | O Class                            |   |   |
|     | Room                               |   |   |
| nin | ОК                                 |   |   |
| 1   |                                    |   |   |

As purchases are made with forms attached they are stored in Store Manager-FORMS

A Summary Page is generated followed by the PDF of the actual form the parents completed.

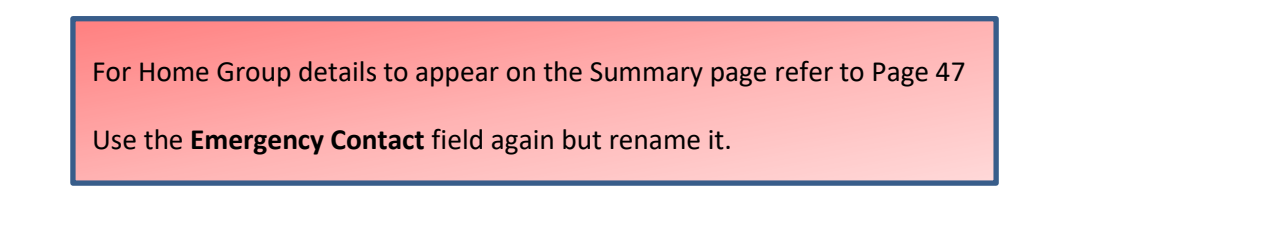

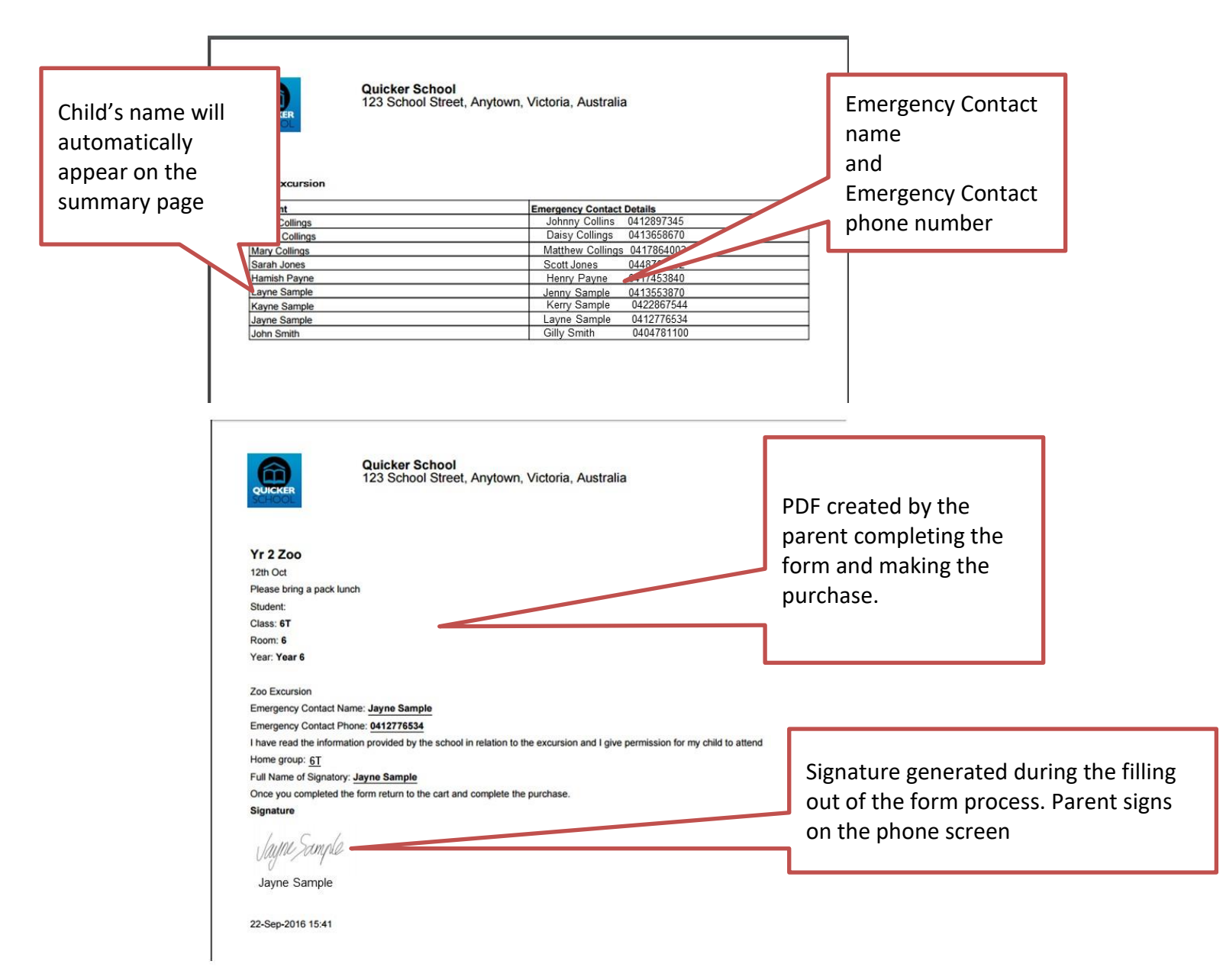

#### \*\* NOTE\*\*

Information provided by the parent on the form will only be held for a period of *90 days* from the submission date. At that time the information will be *purged*.

#### View Data

View Data enables the information provided on the form to be exported into excel for further manipulation and sorting.

If you wish Home group data to appear in the excel spreadsheet then on the form use the PICK ONE field and list the Home Groups for parents to choose. Select the box to add the tick to make the field mandatory.

| Communications                                           |                                                                                              |                  |           | Name                         |                               |
|----------------------------------------------------------|----------------------------------------------------------------------------------------------|------------------|-----------|------------------------------|-------------------------------|
| Accounting Y                                             | Home group<br>Use this when you want a parent to                                             | PC 1A 18 1C      | @ ≡       | Emergency Contact<br>Phone   |                               |
| Settings 🗸 🗸                                             | of options                                                                                   |                  | dd a Home | Emergency Contact<br>Name 2  | Use the PICK<br>ONE field and |
| Kastor Version 163, 1.13<br>Holdsbacksfellike/Disabation | Aul Name of Signatory                                                                        | al<br>F          | nd select | Emergency Contact<br>Phone 2 | list the Home<br>Groups.      |
| Change the                                               | Once you have completed the form return to the cart<br>payment leven if the product is zero§ | and complete you |           | Postcode                     | 7 /                           |
| title to Home                                            |                                                                                              |                  |           | Suburb                       |                               |
| Broop                                                    | _                                                                                            |                  |           | Text Field                   |                               |
|                                                          | Is a signature on this form mandatory?                                                       | ,                |           | Yes/ o                       |                               |
|                                                          | Is completion of this form mandatory? YES                                                    | )                |           | Pick One                     |                               |

### MANAGEMENT

#### Create a new user to access the Store Manager (Administration)

To create a new user to be able to access the Store manager with their own user name and password select, SETTING-USER MANAGEMENT-CREATE USER

|                                       |                                       |                   |                        |             |           |            |                       | <u>V</u>     |        |      |
|---------------------------------------|---------------------------------------|-------------------|------------------------|-------------|-----------|------------|-----------------------|--------------|--------|------|
|                                       |                                       | User              | Management             |             |           |            |                       | Create User  |        |      |
| Settings                              | <u>^</u>                              | Userr             | name 🔺                 | Name 🌢      | Status 🕈  | Role 🗘     | Partner Name 🌣        |              |        |      |
| Appearance                            |                                       | Qkr.s             | choolmanager@gmail.co. | James King  | Activated | Merchant M | Manager               | Edit -       |        |      |
| 🏟 Refunds                             |                                       |                   |                        |             |           |            | Create User           |              |        |      |
| 📞 Contact                             | ıgs                                   |                   |                        |             |           |            | Role Merchant Manager |              |        |      |
| 📸 Students                            |                                       | Add               | the det                | ails requir | red       |            | Email Address *       |              |        |      |
| 🔅 Super Config                        |                                       |                   |                        |             |           |            | First Name *          |              |        |      |
| 📸 User Managerne                      | ent                                   |                   |                        |             |           |            | Last Name *           |              |        |      |
|                                       |                                       |                   |                        |             |           |            |                       |              |        | 5    |
|                                       |                                       |                   |                        |             |           |            |                       | Cane         | Create |      |
| Send activation e-mail                |                                       |                   |                        |             |           |            |                       | Sele         | ect Cr | eate |
| Would you like to send an activ       | vation email now?                     |                   |                        |             |           |            |                       |              |        |      |
|                                       |                                       |                   | Cancel                 | Confirm     |           | Con        | firm                  |              |        |      |
|                                       |                                       |                   |                        |             | 2         |            |                       |              |        |      |
|                                       | E-mail sent successfully to jane.cook | Dhotmail.cr.fi OK |                        | o           | Selec     | t Ol       | κ                     | Select 📑     |        |      |
| User Management                       |                                       | $\mathbf{\cup}$   |                        | Create User |           |            |                       | SEND         | , I    |      |
| Username 🗸 Name 🗘                     | Status 🕈                              | Role 🕈            | Partner Name 🌩         |             |           |            |                       | NOTIFICAT    | ION    |      |
| Qkr.schoolmanager@gmail.co James King | Activated                             | Merchant Manager  |                        | Edit 👻      |           |            |                       | to resend a  | ,      |      |
| jane.cook@hotmail.com Jane Cook       | Inactive                              | Merchant Manager  |                        | Edit 👻      |           |            |                       | notification | י<br>ו |      |
|                                       |                                       |                   |                        |             |           |            |                       |              |        |      |

The recipient will receive an email from Mastercard that will enable them to,

#### ACTIVATE ACCOUNT

They have 24 hours to activate it or else the email will have to be sent again. When the account is activated it will display as ACTIVE in Status.

#### Delete a User Manager

Select SETTINGS-USER MANAGEMENT- Drop Down Arrow- DELETE

|   | User Management            |            |           |                  | C                            | reate User |
|---|----------------------------|------------|-----------|------------------|------------------------------|------------|
| # | Username 👻                 | Name •     | Status 🕈  | Role 0           | Partner Name                 |            |
|   | Qkr.schoolmanager@gmail.co | James King | Activated | Merchant Manager |                              | Edit 👻     |
|   | jane.cook@hotmail.com      | Jane Cook  | Inactive  | Merchant Manager |                              | Edit 💌     |
|   |                            |            |           |                  | <ul> <li>■ Delete</li> </ul> |            |

When deleting User Managers also go to REPORTS-SCHEDULED REPORTS-CURRENT-EDIT and delete their email from any reports

### PROFILE MANAGEMENT

### Editing a Profile

Select-SETTINGS-STUDENTS-EDIT PROFILE

| Student Settings | Select Edit                                          |                  |
|------------------|------------------------------------------------------|------------------|
|                  |                                                      | Create Student P |
| Profile Name     | Profile Options                                      |                  |
| Class            | P-Blue, 1-Red, 2/3-Green, 4-White, 5-Yellow, 6-Purp. | Edit 🗸 🗮         |
| Year             | Pre-primary,Year 1,Year 2,Year 3,Year 4,Year 5,Y.    | Edit 🗸 🗮         |

### Adding a Profile

#### Select-SETTINGS-STUDENTS-EDIT PROFILE

Add information into the New Option at the bottom of the Profile Options list.

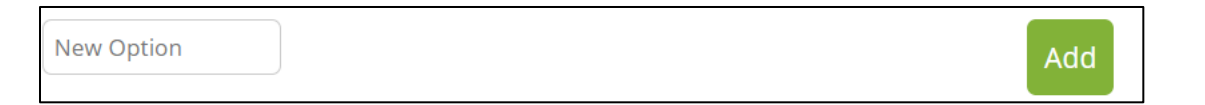

Once an edit or new addition has been made select SAVE the customer/parent will receive a message when they access Qkr to 'Update their Profile'.

### Commencing a New Year

Edit and/or add new profile options for the new year SAVE

| Student Settings |                                                                                                    |                        | 1               |
|------------------|----------------------------------------------------------------------------------------------------|------------------------|-----------------|
|                  |                                                                                                    | Create Student Profile |                 |
| Profile Name     | Profile Options                                                                                                    |                        |                 |
| Class            | P-Blue, 1-Red, 2/3-Green, 4-White, 5-Yellow, 6-Purp.                                                                                                    | Edit 👻 🗮               |                 |
| Year             | Pre-primary,Year 1,Year 2,Year 3,Year 4,Year 5,Y.                                                                                                    | Edit 👻 🗮               |                 |
|                  | Clicking "Send Notification" will send a message to all parents<br>informing them that they need to update their children"s settings<br>in the Qkrt app before the start of the new school year.                                       |                        | Select SEND NOT |
|                  | Note: Clicking "Send Notification" will wipe the current Year, Class or Homegroup settings for<br>each child registered on Qkr! forcing the parent to re-enter this information the parent<br>attempt to use Qkr!<br>Send Notification |                        |                 |

Select 'SEND NOTIFICATION' All customers/parents will be notified update the child's Year and Home group/class profile (Refer to Appendix 1 for "Updating Homegroup Reminder' notice

### Support

#### Video Tutorials

Video tutorials can be found in the Store Manager when you log onto your school.

- How do I update a price of a product?
- How do I hide a product?
- How do I create a product with options?
- How do I generate reports?
- How do I create a fundraising event?
- How do I setup installment payments?
- How do I create products with variants?
- How do I create products with a free text notes field?
- How do I create a food item with options?
- How do I create a basic excursion?
- How do I create a special food day?
- How do I create and use option sets?
- How do I hide dates when the canteen is closed?
- How do I enable or disable credit notes on a menu?
- How do I set stock control for a product?
- How do I customize order restrictions on a product?
- How do I create a form for a product?

## Qkr Forum

### Click on link

https://groups.google.com/forum/#!forum/qkrforum

### Create Account

### Google

### One account. All of Google.

Sign in to continue to Google Groups

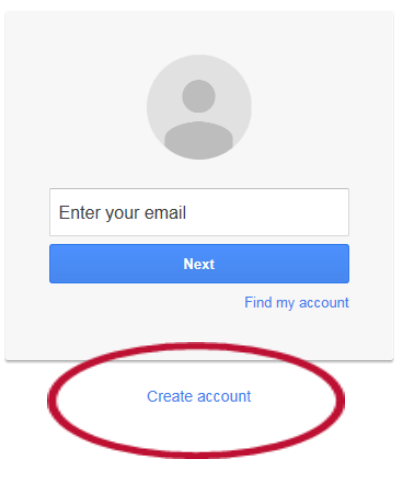

First Name - Last Name

Click on 'I prefer to use my current email address'

Type in your school email and create a password

|                              | Name                                     |  |  |
|------------------------------|------------------------------------------|--|--|
|                              | First Last                               |  |  |
|                              | Choose your username                     |  |  |
|                              | @gmail.com                               |  |  |
| The forum guidelines for     | 1 prefer to use my current email address |  |  |
| display name are First Name, | Create a password                        |  |  |
| Last Name, School Name,      | Confirm your password                    |  |  |
| State. For example: John     |                                          |  |  |
| Doe, Quicker Primary School, | Birthday                                 |  |  |
| VIC                          | Month                                    |  |  |
|                              | Gender                                   |  |  |
|                              | I am 💠                                   |  |  |

#### Contact: Susan Butler Office

Phone No: 03 9098 2315

Mobile: 0438 961 578

#### Appendix 1- Updating Homegroups/Class Reminder

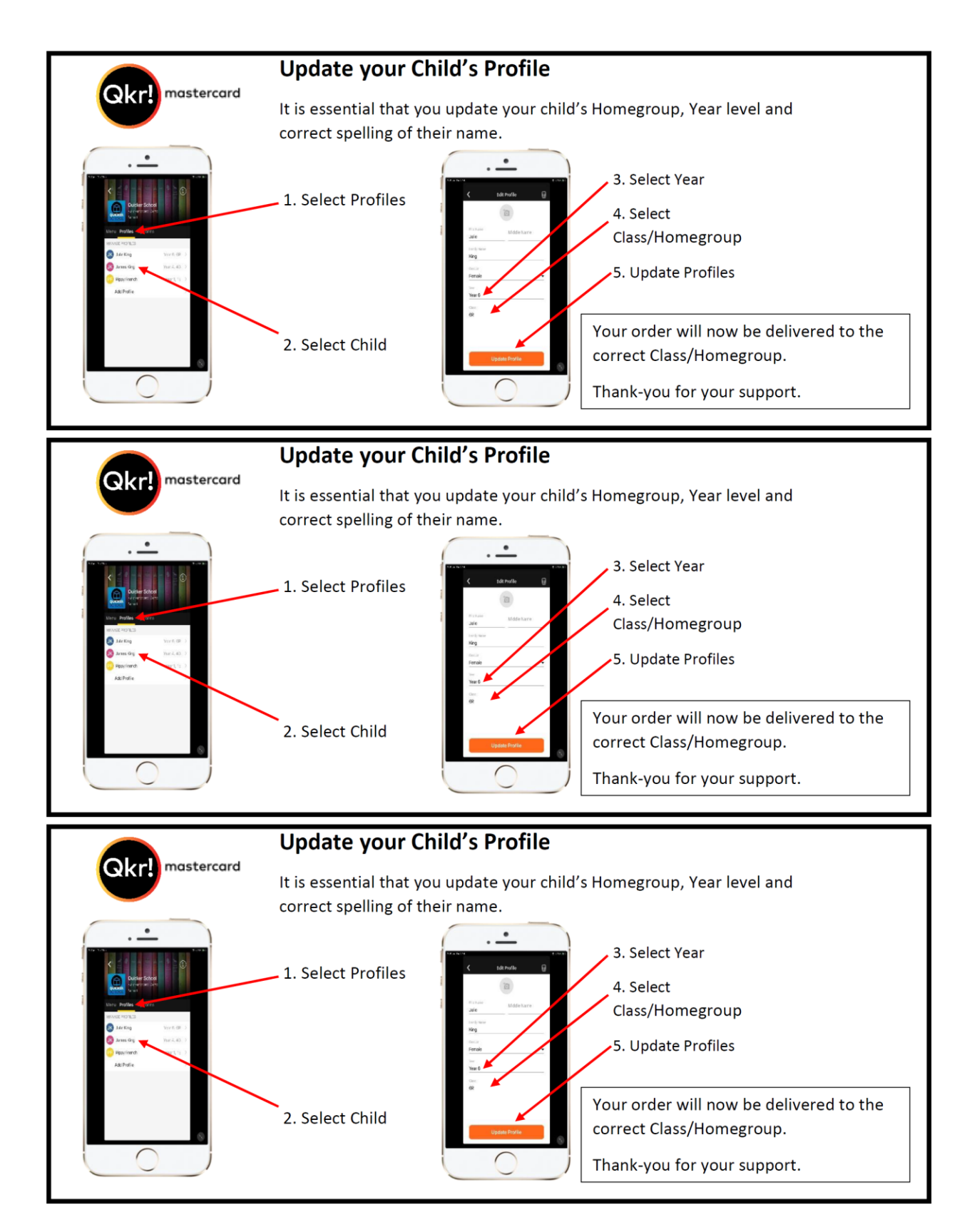